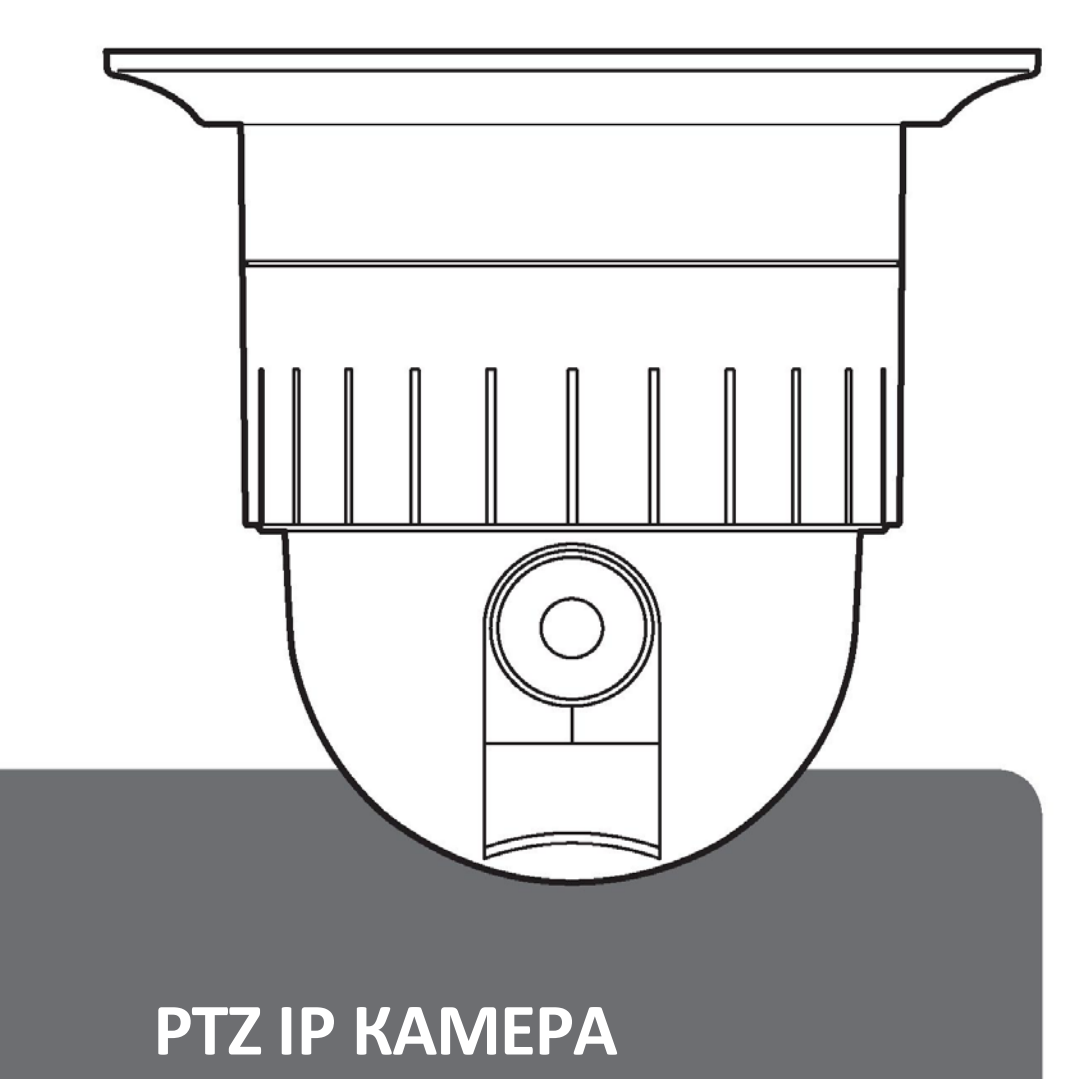

## STC-IPM3925A

Формат Full HD/ Программа IP-Installer Непрерывное панорамирование 360° / Отключаемый ИК фильтр (день/ночь) Скорость позиционирования по предустановкам более 200°/с / Для применения в помещении и на улице Скорость ручного управления 150°/с / Интеллектуальное управление панорамой/наклоном

Версия 1.2.1 W

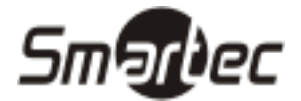

## Содержание

ІР-КАМЕРА «ПАНОРАМА/НАКЛОН/ЗУМ» ДЛЯ УСТАНОВКИ В ПОМЕЩЕНИИ

. Q

| СОДЕРЖАНИЕ                               | 2  |
|------------------------------------------|----|
| КОМПЛЕКТУЮЩИЕ ДЕТАЛИ                     | 3  |
| ПРЕДУПРЕЖДЕНИЯ И ПРЕДОСТЕРЕЖЕНИЯ         | 6  |
| ОСНОВНЫЕ ФУНКЦИИ                         | 7  |
| НАЗВАНИЕ ДЕТАЛЕЙ                         | 8  |
| УСТАНОВКА                                | 9  |
| КЛАВИШИ БЫСТРОГО ДОСТУПА                 | 26 |
| ДИАГНОСТИКА                              | 28 |
| НАСТРОЙКА ЭКРАННОГО МЕНЮ (OSD)           | 29 |
| А. Таблица главного экранного меню       | 29 |
| Б. Главное меню                          | 30 |
| В. Настройка купола                      | 30 |
| Г. Настройка купола [следующая страница] | 32 |
| Д. Настройка камеры                      | 34 |
| Е. Настройка камеры [следующая страница] | 37 |
| Ж. Настройка пресета                     | 38 |
| 3. Настройка автосканирования            | 39 |
| И. Настройка маршрута                    | 41 |
| К. Настройка конфиденциальности          | 42 |
| Л. Настройка туров патрулирования        | 43 |
| М. Настройка входов?выходов тревоги      | 44 |
| Н. Настройка сектора                     | 46 |
| НАСТРОЙКА ДВУХПОЗИЦИОННЫХ ПЕРЕКЛЮЧАТЕЛЕЙ | 47 |
| А. Настройка ID                          | 47 |
| Б. Терминирование шины RS485             | 48 |
| В. Протокол                              | 48 |
| Г. Настройка скорости передачи данных    | 48 |
| УСТРАНЕНИЕ НЕИСПРАВНОСТЕЙ                | 49 |
| ТЕХНИЧЕСКИЕ ХАРАКТЕРИСТИКИ               | 55 |
| РАЗМЕРЫ                                  | 57 |

## Комплектующие детали

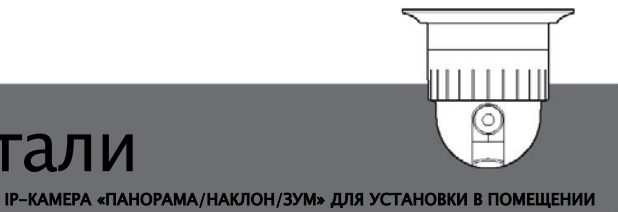

РТZ-камера формата Full HD для установки в помещении

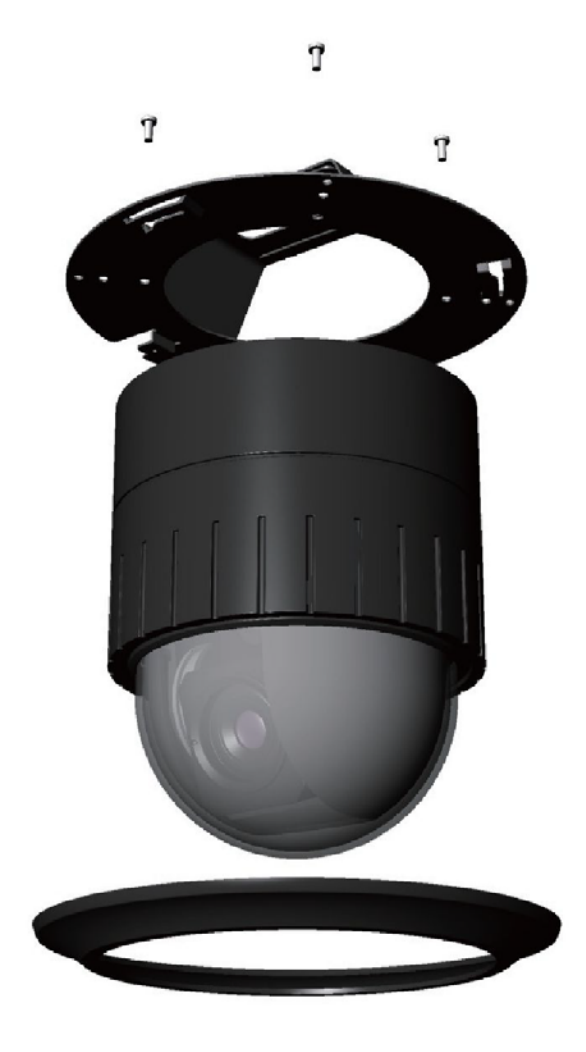

| Камера                           | 1 шт. | Клеммная колодка (2-штыревая)         | 2 шт. |
|----------------------------------|-------|---------------------------------------|-------|
| Кронштейн для монтажа на потолке | 1 шт. | Клеммная колодка (3–, 5–, 6–штыревая) | 1 шт. |
| Крышка для монтажа на потолке    | 1 шт. | Страховочный провод                   | 1 шт. |
| Г-образный ключ                  | 1 шт. | Кабельная стяжка                      | 5 шт. |
| Нарезной винт (4х16)             | 5 шт. | Руководство пользователя              | 1 шт. |
| Винт (M3 x 6)                    | 2 шт. |                                       |       |
|                                  |       |                                       |       |

003

## ⋽⋒⋻₽₽₽₽

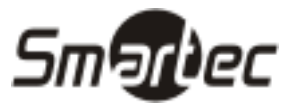

## Предупреждения и предостережения

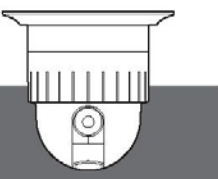

ІР-КАМЕРА «ПАНОРАМА/НАКЛОН/ЗУМ» ДЛЯ УСТАНОВКИ В ПОМЕЩЕНИИ

\* Непрочтение данной информации и неправильная эксплуатация продукции могут привести к серьезным травмам или смерти.

\* Устройство должно быть установлено квалифицированным специалистом.

\* Если устройство выделяет дым или перегревается, его следует немедленно выключить.

\* Запрещается устанавливать устройство в местах, подверженных воздействию газа или масла.

\*Запрещается устанавливать устройство на потолок, если он не может выдержать вес камеры.

\* Запрещается прикасаться к шнуру питания мокрыми руками.

\* Очистку следует проводить только сухой тканью.

\*Запрещается устанавливать устройство в местах с очень высокой или низкой температурой.

\* Необходимо убедиться, что продукция не подвергается сильным ударам или вибрациям.

\* Запрещается подвергать камеру воздействию прямого солнечного света.

\* Запрещается прикасаться к переднему стеклу камеры.

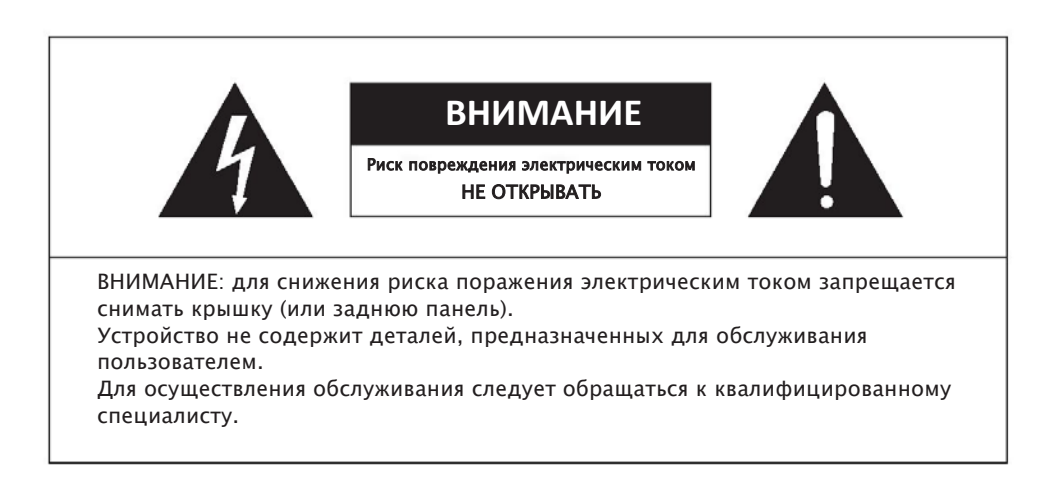

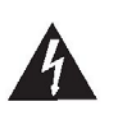

Данный символ предназначен для предупреждения пользователя о наличии неизолированного «опасного напряжения» внутри корпуса изделия, которое может быть достаточно сильным, чтобы представлять опасность поражения электрическим током.

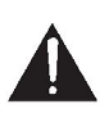

Данный символ предназначен для предупреждения пользователя о наличии неизолированного «опасного напряжения» внутри корпуса изделия, которое может быть достаточно сильным, чтобы представлять опасность поражения электрическим током.

## Особенности

IР-КАМЕРА «ПАНОРАМА/НАКЛОН/ЗУМ» ДЛЯ УСТАНОВКИ В ПОМЕЩЕНИИ

#### САМАЯ ТИХАЯ В МИРЕ РТZ-КАМЕРА ДЛЯ УСТАНОВКИ В ПОМЕЩЕНИИ

#### ФОРМАТ FULL HD (ВЫСОКОЕ РАЗРЕШЕНИЕ) ОБЕСПЕЧИВАЕТ ВЫСОКОКАЧЕСТВЕННОЕ ИЗОБРАЖЕНИЕ

#### **ПРОГРАММА IP-INSTALLER**

· Обеспечивает легкую настройку IP-адреса и сетевых параметров.

#### ФУНКЦИЯ КОМПЕНСАЦИИ: ПРЕДВАРИТЕЛЬНО ЗАДАВАЕМОЕ ПОЛОЖЕНИЕ (ПРЕСЕТ)

• Данная функция позволяет предварительно задавать абсолютное положение даже в сложных условиях, когда вибрации и сильный ветер могут оказывать сильное воздействие на работу купольной камеры.

#### КОНТАКТНОЕ КОЛЬЦО С ДОЛГИМ СРОКОМ СЛУЖБЫ (ИСПЫТАННЫЙ СРОК СЛУЖБЫ – 20 МИЛЛИОНОВ ВРАЩЕНИЙ)

#### ЗАЩИТА ОТ НЕПРАВИЛЬНОГО ПОДКЛЮЧЕНИЯ К РАЗЪЕМАМ ИНТЕРФЕЙСА RS485

• Данная защитная функция предотвращает повреждение интерфейса RS485 при неправильном подключении линии управления к разъемам интерфейса RS485. Данная система защиты от неправильного подключения питания через разъемы интерфейса RS485 в высокоскоростных купольных камерах является запатентованной технологией.

#### ОТКЛЮЧАЕМЫЙ ФИЛЬТР ДЕНЬ/НОЧЬ

• Изображение высокого качества как в дневных, так и в ночных условиях обеспечивается за счет возможности отключения ИК-фильтра. Дополнительно имеется функция медленного электронного затвора.

#### КОМАНДЫ БЫСТРОГО ДОСТУПА

• Данная камера поддерживает команды быстрого доступа, которые позволяют осуществлять управление с помощью большинства клавишных пультов управления и устройств цифровой видеозаписи, имеющих поддержку протокола Pelco.

#### РАЗЛИЧНЫЕ ФУНКЦИИ ВИДЕОНАБЛЮДЕНИЯ

• **Автоматическое сканирование** повторяет панорамирование и наклон между двумя предварительно заданными положениями с разной скоростью и временем выдержки.

• 8 групповых маршрутов. Доступны до 8 программируемых групповых маршрутов, при этом каждая группа состоит из не более чем 60 предварительно заданных положений с разной скоростью и временем выдержки, задаваемых 16 символами.

• 220 предварительно заданных положений (пресетов). Доступны до 220 программируемых положений, задаваемых 16 символами.

• 8 туров патрулирования. Доступны до 8 программируемых туров, определяемых пользователем и задаваемых 16 символами, при этом время каждого из них составляет 50 секунд, всего – 400 секунд.

• 8 секторов. Доступны до 8 программируемых секторов, определяемых пользователем и задаваемых 16 символами.

• 24 приватные маскирующие зоны. Доступны до 24 программируемых приватных маскирующих зон, определяемых пользователем и задаваемых 16 символами.

• **4 входа тревоги и 2 релейных выхода.** Доступны 4 входа тревоги и 2 релейных выхода для вызова пресетов, маршрутов и туров.

007

#### ᇑᆁᇉᅂ

## Название деталей

ІР-КАМЕРА «ПАНОРАМА/НАКЛОН/ЗУМ» ДЛЯ УСТАНОВКИ В ПОМЕЩЕНИИ

#### А. Основные детали

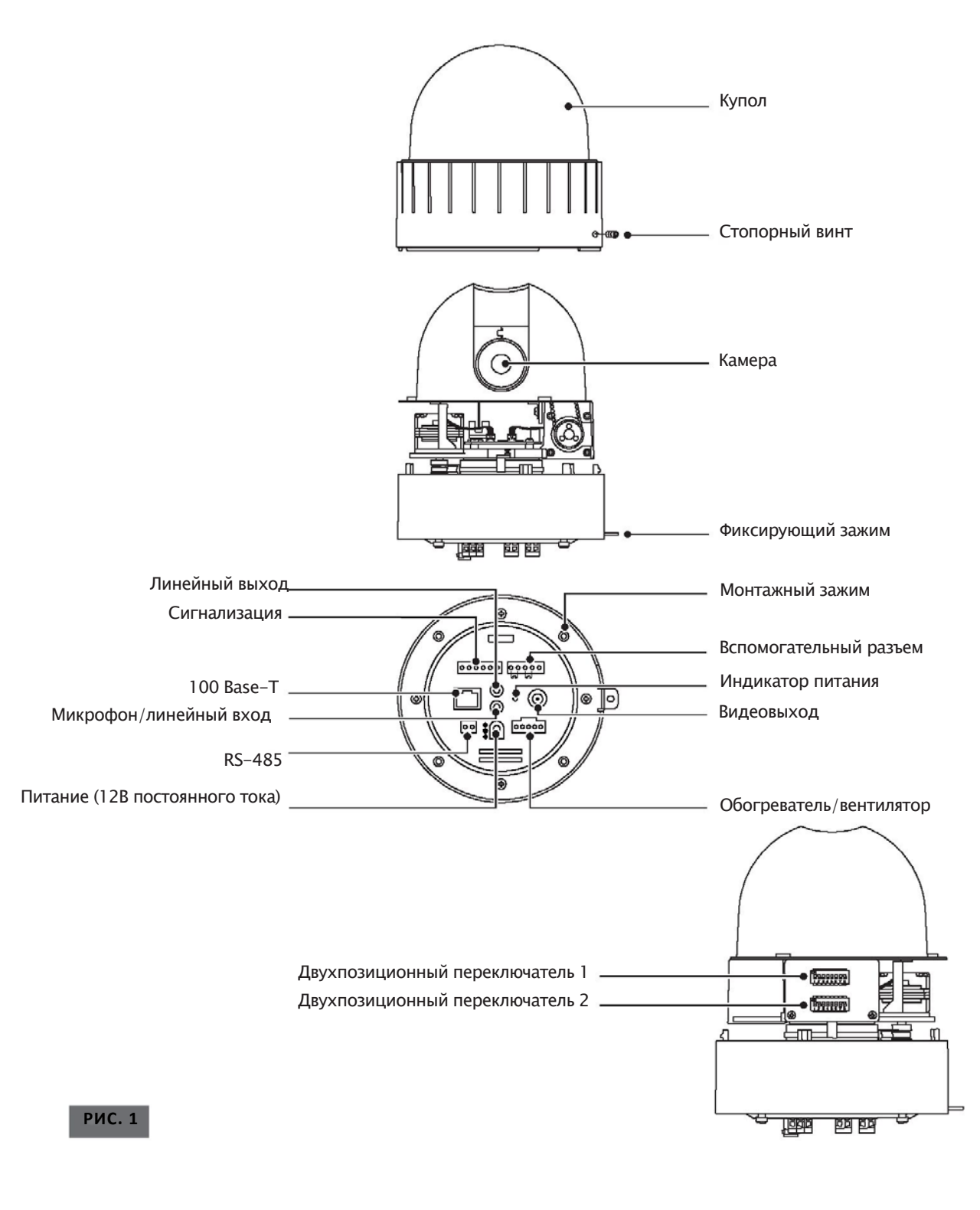

008

IP-КАМЕРА «ПАНОРАМА/НАКЛОН/ЗУМ» ДЛЯ УСТАНОВКИ В ПОМЕЩЕНИИ

#### А. Соединения

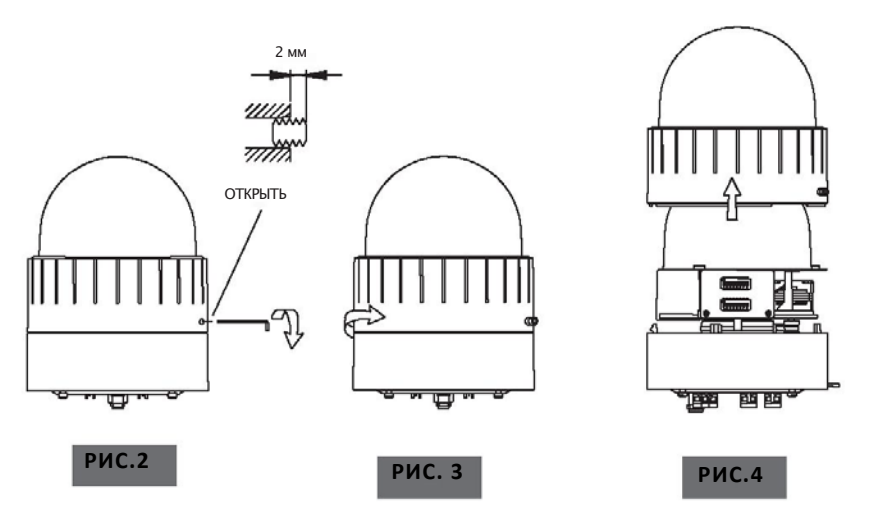

- А-1. Чтобы отсоединить корпус камеры, следует ослабить стопорный винт, повернув его на 2 мм против часовой стрелки с помощью гаечного ключа (запрещается тянуть винт) (РИС. 2).
   Затем необходимо отсоединить верхнюю часть корпуса от нижней, повернув против часовой стрелки (РИС. 3, 4).
- А-2. После отсоединения следует настроить двухпозиционные переключатели (см. стр. 47-52).

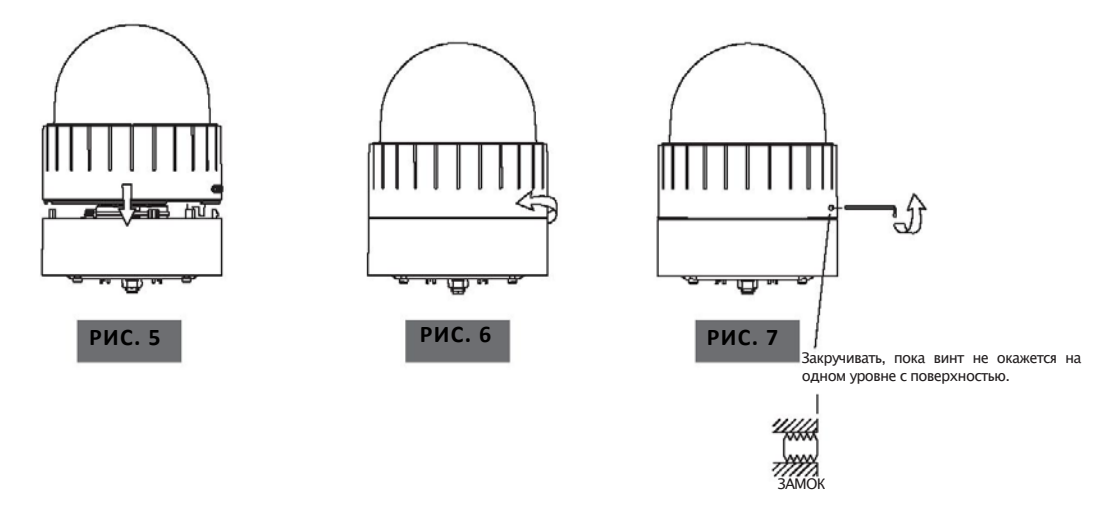

A-3. Чтобы соединить обе части камеры, следует поворачивать по часовой стрелке (РИС. 5, 6).

Закручивайте с помощью ключа по часовой стрелке (РИС. 7).

• Запрещается слишком сильно затягивать винт. Это может стать причиной повреждений.

009

5M910C

ІР-КАМЕРА «ПАНОРАМА/НАКЛОН/ЗУМ» ДЛЯ УСТАНОВКИ В ПОМЕЩЕНИИ

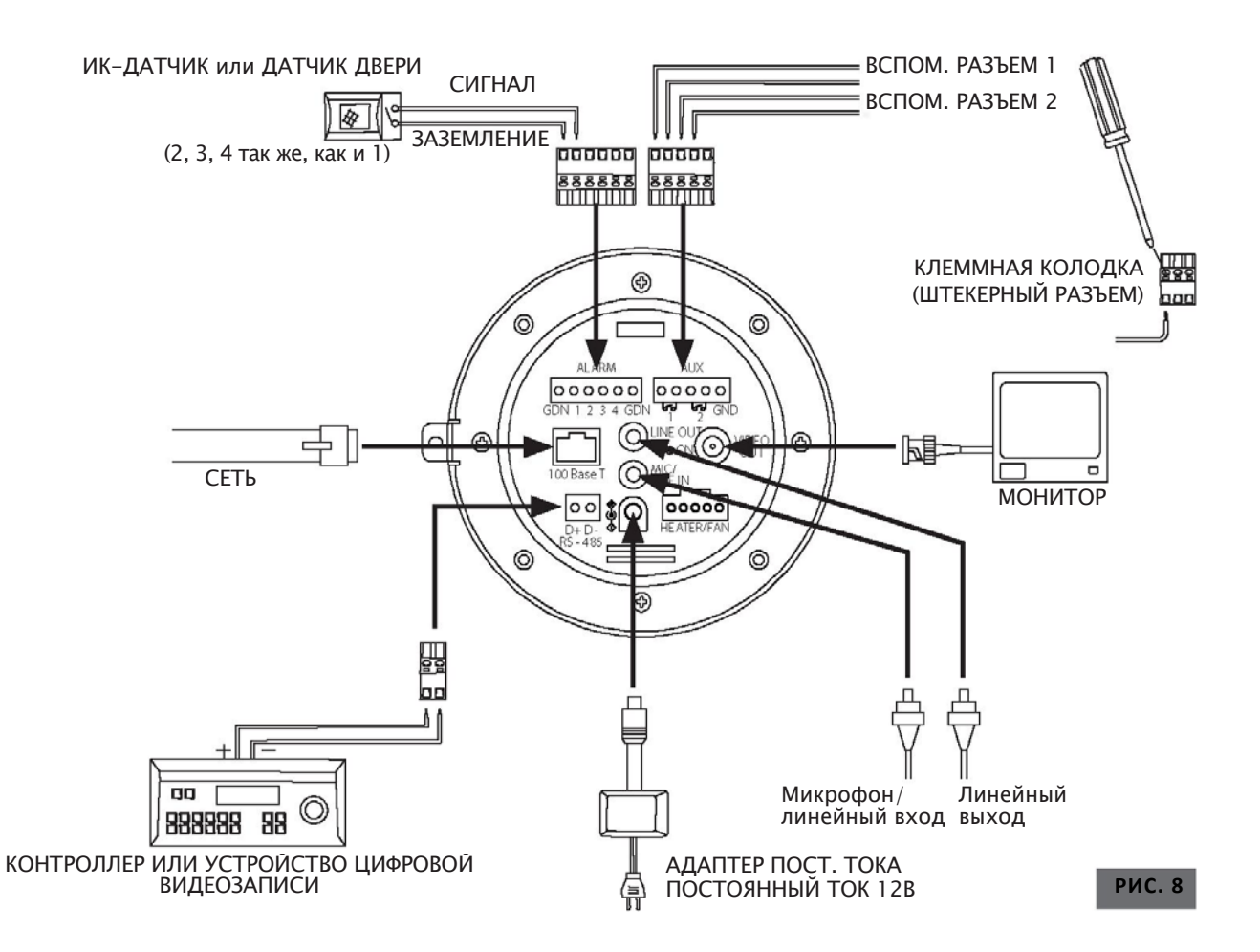

- A-4. Источник питания постоянного тока: подключение адаптера постоянного тока 12В к данному разъему для подачи питания в сетевую камеру.
- А-6. Микрофон/линейный вход: подсоединение внешнего аудио источника или микрофона.
- А-7. Линейный выход: подключение динамиков со встроенным усилителем. Звук с удаленного источника воспроизводится через линейный выход в двунаправленном аудио режиме.
- A-8. 100Base-T: Ethernet-разъем 100 Мбит/с (RJ-45). 2 индикатора на Ethernetразъеме отображают статус PTZ-камеры следующим образом:
  - Индикатор статуса (двухцветный красный/зеленый): индикатор светится зеленым или красным в зависимости от статуса.

– Зеленый: зеленый цвет означает, что камера работает в нормальном режиме. Непрерывный зеленый свет указывает на возможность передачи данных. Мигающий зеленый свет означает, что кто-то подключен к РТZ-камере.

- Красный: непрерывный или мигающий красный свет означает, что аппаратные средства в неисправном состоянии.

ІР-КАМЕРА «ПАНОРАМА/НАКЛОН/ЗУМ» ДЛЯ УСТАНОВКИ В ПОМЕЩЕНИИ

• Красно-зеленый индикатор на мгновение загорается красным светом, который затем сменяется зеленым после подключения питания к РТZ-камере.

• Индикатор соединения/ локальной сети (оранжевый): индикатор загорается оранжевым светом, если сетевые кабели работают в нормальном режиме. Мигающий оранжевый свет означает, что в данный момент идет обычный процесс передачи данных. Если индикатор не горит, это значит, что сетевое соединение нарушено.

А-9. Обогреватель/вентилятор: данный разъем используется для подключения кабеля питания обогревателя и вентилятора. Кабель питания обогревателя и вентилятора помещен в кожух для установки на улице.

| Класс                | Описание                                                                                                  |
|----------------------|----------------------------------------------------------------------------------------------------|
| Вход тревоги         | Вход для датчика (+). Выбор нормально замкн./разомкн. контактов осуществляется<br>в режиме администратора |
| Вход тревоги Земля   | Земля входа тревоги                                                                                       |
| Вспом. выход         | Выход тревоги                                                                                             |
| Вспом. выход (Земля) | Земля выхода тревоги                                                                                      |

A-10. Вход/выход тревоги: используется для подключения датчиков и устройств тревожной сигнализации к PTZ-камере.

- A-11. Вспомогательный разъем: релейный выход предназначен лля подключения устройств тревожной сигнализации и дистанционного управления (включение/выключение), в частности устройств для управления освещением. Релейный выход обычно открыт и закрывается после включения устройства тревожной сигнализации или дистанционного управления. Реле позволяет переключать переменный/постоянный ток мощностью 30В, 2А. В случаях, когда требуется переключение питания выше указанных значений, необходимо мощностью использовать дополнительный релейный переключатель.
- А-12. Вход тревоги: подключение внешнего устройства тревожной сигнализации. Примерами сенсорных устройств являются инфракрасный датчик, датчик движения, тепловой/дымовой датчик, магнитный датчик и т.д. Необходимо подключить два провода датчиков к входу для датчиков (SNS In). Тип датчиков (нормально замкнутый/нормально разомкнутый) может быть задан на странице администратора. К датчику подается ток силой 10мА. Параллельно можно подключить несколько сенсорных устройств.

011

5M91.ec

13).

IP-КАМЕРА «ПАНОРАМА/НАКЛОН/ЗУМ» ДЛЯ УСТАНОВКИ В ПОМЕЩЕНИИ

#### Б. Монтаж на потолке

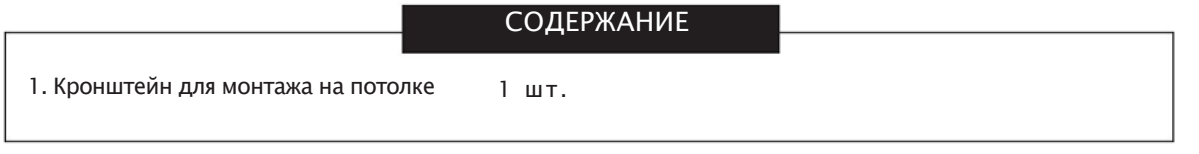

- Б-1. Следует выбрать место, которое способно выдержать вес камеры около 2 кг.
- Б-2. В потолке устройте отверстие диаметром 0,145 мм (РИС. 9). Прикрепите страховочный провод к подвесному устройству и закрепите его другим концом на кронштейне (РИС.10).
- Б-З. Установите монтажный кронштейн с помощью 4 нарезных винтов диаметром 4 мм (РИС. 11).
- Б-4. Для удобства провода можно скрепить с помощью кабельных стяжек (РИС. 12).
- Б-5. Пропустите провода через прямоугольное отверстие. Вставьте монтажный зажим и поверните камеру против часовой стрелки (РИС.

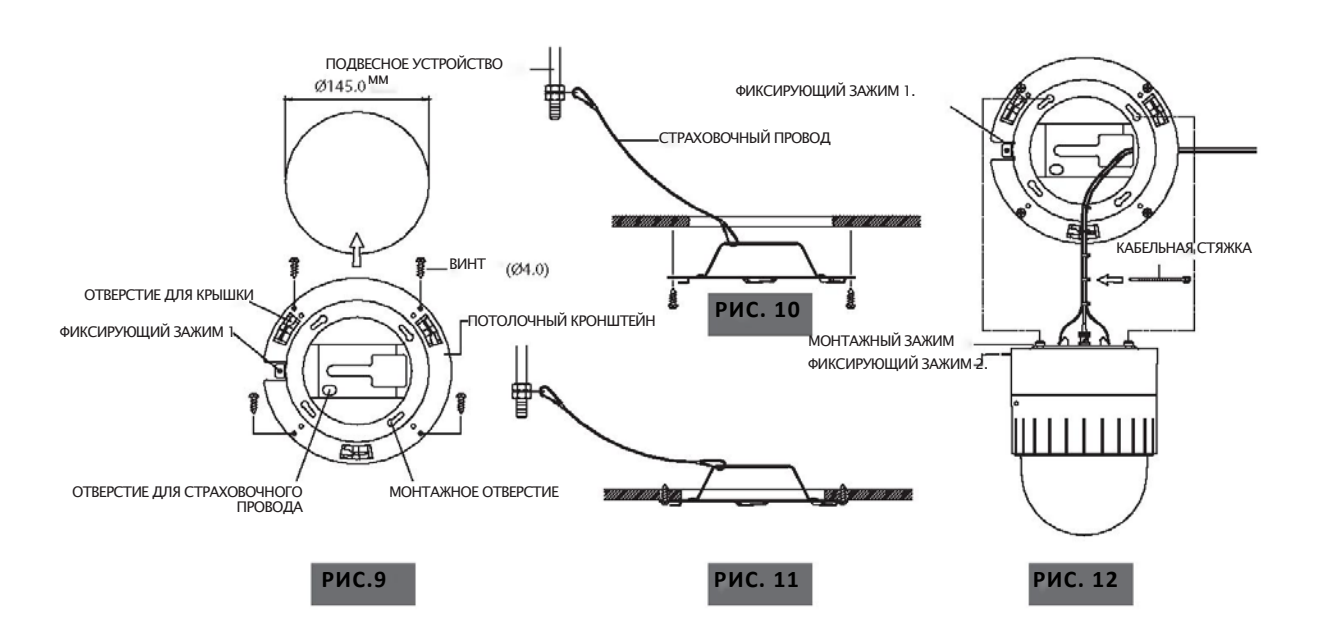

- Б-6. Закрепите камеру, закрутив винты на фиксирующих зажимах 1 и 2 (РИС. 14).
- Б-7. Установите крышку, вставив фиксатор крышки и закрутив ее по часовой стрелке (РИС. 15).

ІР-КАМЕРА «ПАНОРАМА/НАКЛОН/ЗУМ» ДЛЯ УСТАНОВКИ В ПОМЕЩЕНИИ

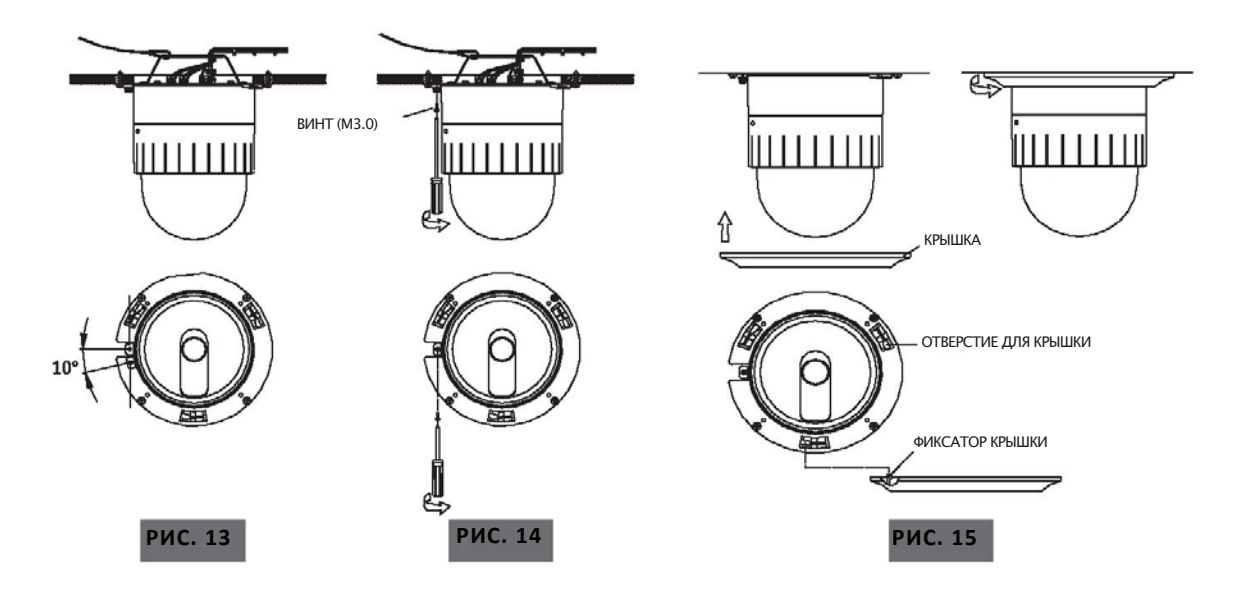

#### В. Монтаж в потолке

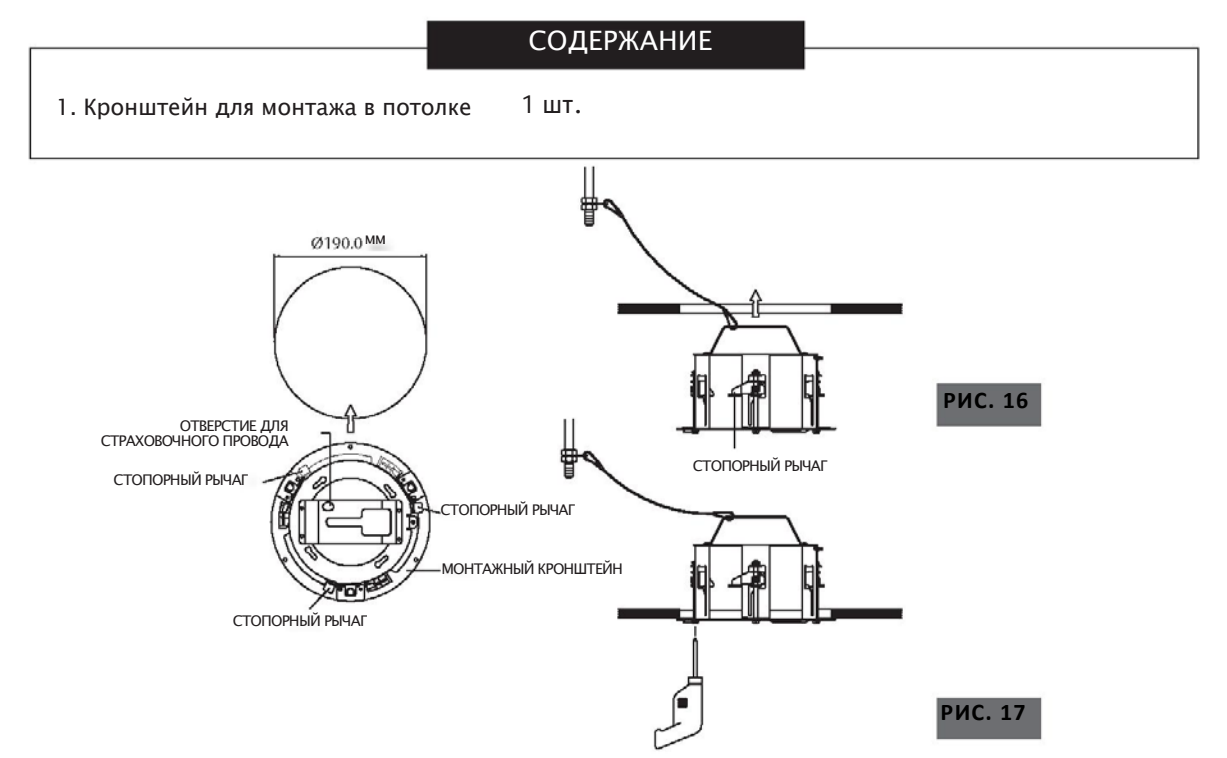

В-1. Сделайте в потолочной плите отверстие диаметром 190 мм. Прикрепите страховочный провод к подвесному устройству, чтобы предотвратить падение камеры. Другим концом страховочный провод закрепляется на камере в специально предназначенном отверстии (РИС. 16).

013

שעימכ

ІР-КАМЕРА «ПАНОРАМА/НАКЛОН/ЗУМ» ДЛЯ УСТАНОВКИ В ПОМЕЩЕНИИ

0

- В-2. Сложите стопорные рычаги, а затем поместите кронштейн в отверстие в потолке. Прикрепите кронштейн к потолку с помощью отвертки (РИС. 17).
- В-З. Далее следует выполнять те же действия, что и в случае с установкой на потолке (см. стр. 10).

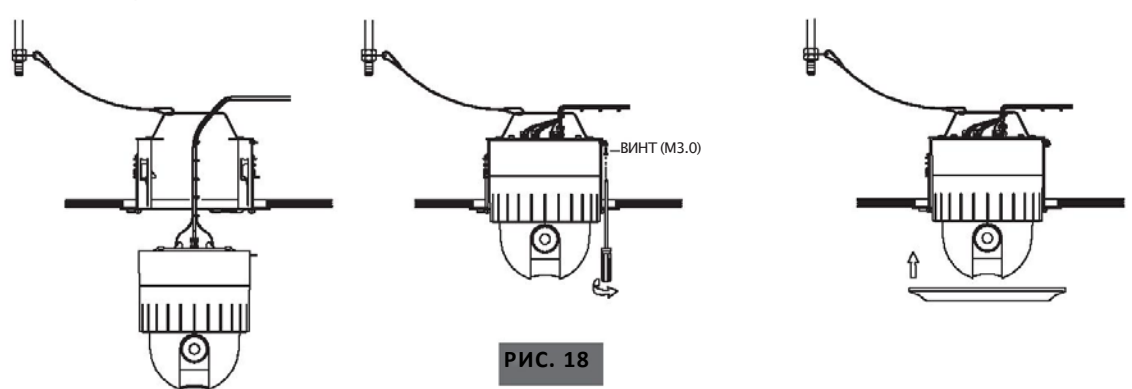

#### Г. Установка в помещении с использованием кожуха

|                                    | СОДЕ  | РЖАНИЕ           |         |
|------------------------------------|-------|------------------|---------|
| 1. Кожух для установки в помещении | 1 шт. | 2. Трубная гайка | а 2 шт. |

- Г-1. Необходимо закрутить трубную гайку на трубе и вставить трубу в кожух, после чего закрепить трубу в кожухе с помощью еще одной гайки (РИС.19).
- Г-2. Закрепите потолочный кронштейн в кожухе с помощью винта М4.0 (РИС.20).
- Г-3. Осуществите крепление, используя кабельные стяжки.
- Г-4. Проденьте провода через прямоугольное отверстие.
  - Поместите монтажные зажимы точно напротив соответствующих отверстий в кронштейне.

Аккуратно вставьте зажимы в отверстия, придерживаясь интервала 10° от фиксирующих зажимов 1 и 2.

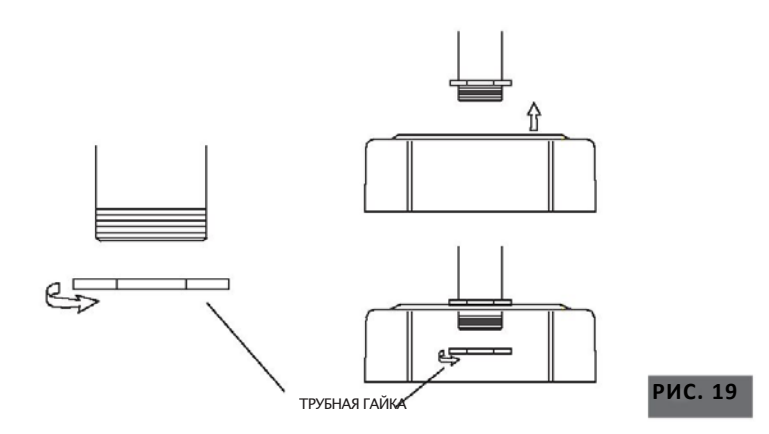

ІР-КАМЕРА «ПАНОРАМА/НАКЛОН/ЗУМ» ДЛЯ УСТАНОВКИ В ПОМЕЩЕНИИ

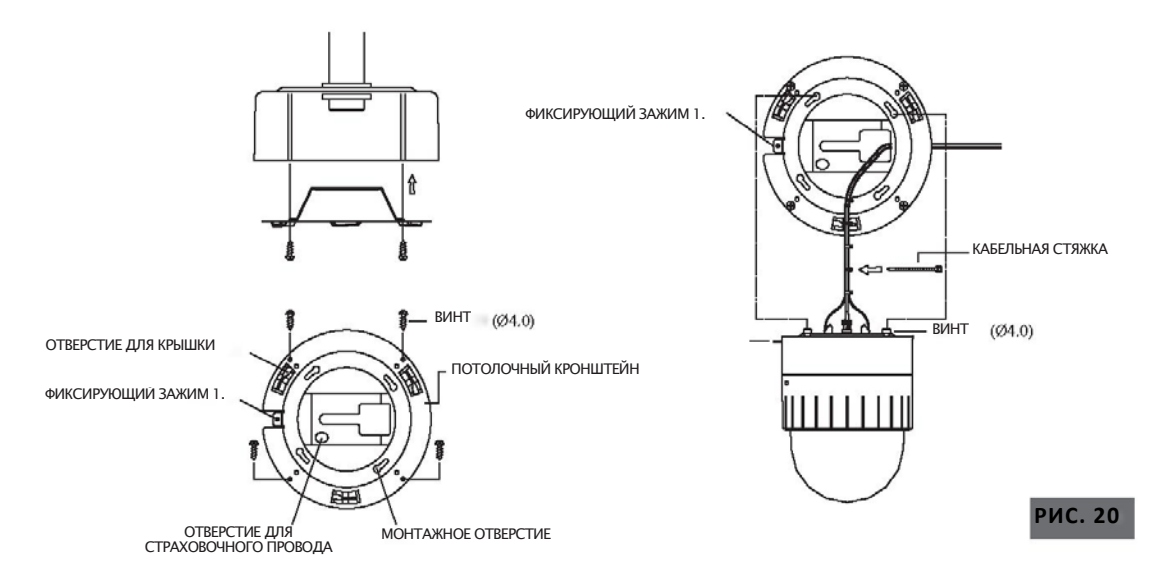

Г-5. Для осуществления сборки необходимо повернуть камеру по часовой стрелке на 10° (РИС.21).

Г-6. Закрепите фиксирующие зажимы с помощью винтов (РИС.22).

Г-7. Осуществите сборку крышки.

Закрепите три фиксатора крышки в соответствующих отверстиях, повернув по часовой стрелке (РИС.23).

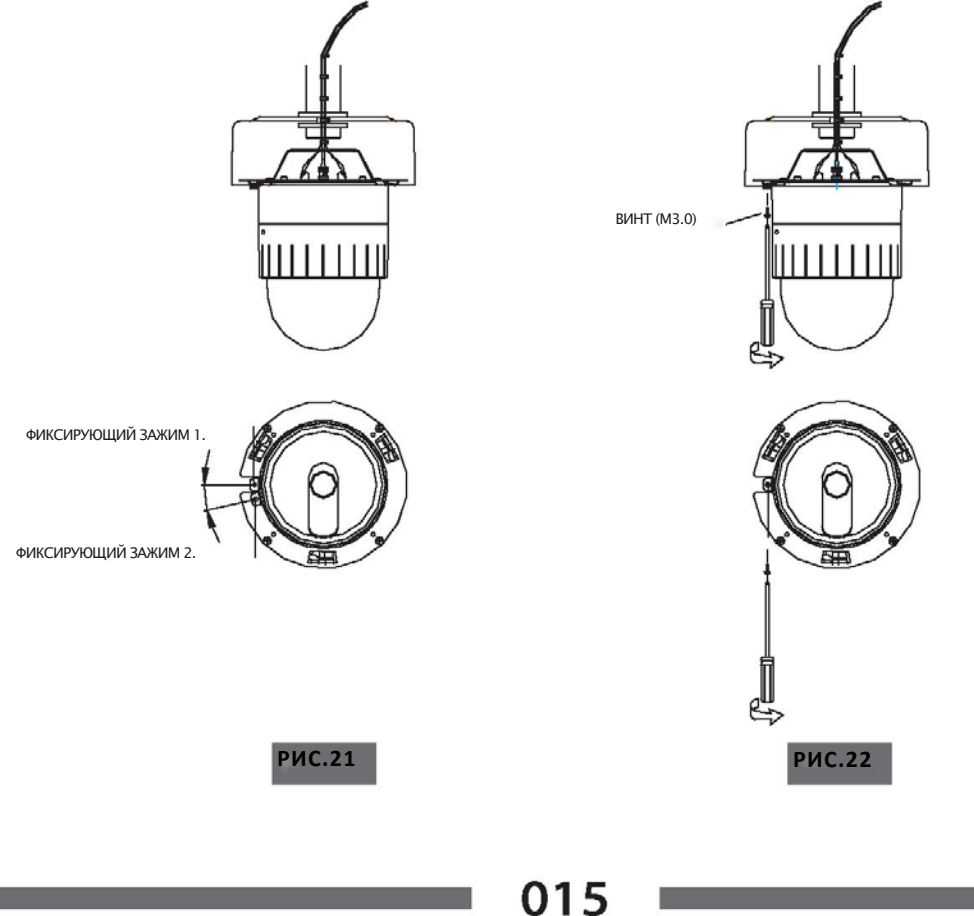

שייישכ

ІР-КАМЕРА «ПАНОРАМА/НАКЛОН/ЗУМ» ДЛЯ УСТАНОВКИ В ПОМЕЩЕНИИ

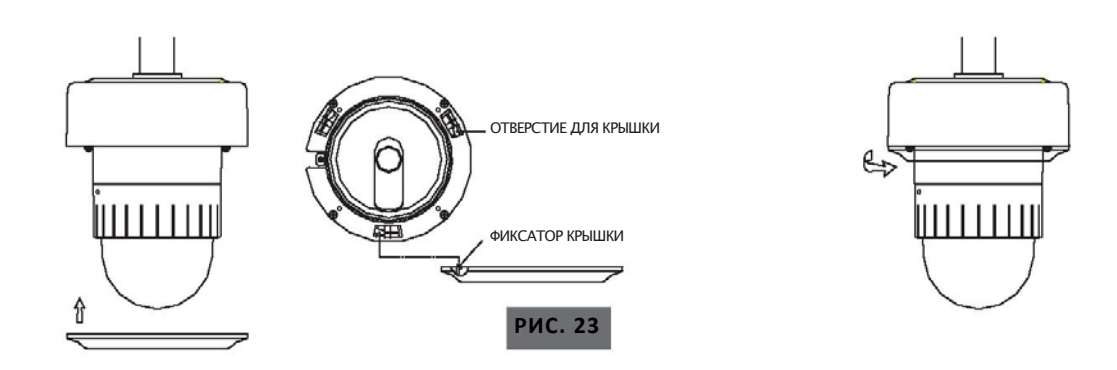

#### Д. Кронштейн для монтажа на потолке

|                                     | СОДЕ  | РЖАНИЕ                         |       |
|-------------------------------------|-------|--------------------------------|-------|
| 1. Кронштейн для монтажа на потолке | 1 шт. | 4. Ключ (3 мм)                 | 1 шт. |
| 2. Комплект анкерных болтов (W5/16) | 4 шт. | 5. Руководство по эксплуатации | 1 шт. |
| 3. Винт M3 x 6                      | 1 шт. |                                |       |

- Д-1. При необходимости установки РТZ-камеры на бетонной стене в ней следует просверлить 4 отверстия диаметром 13 мм, как на РИС.24 (глубина 37 мм).
- Д-2. Установите анкерные болты в отверстия.
- Д-3. Закрепите анкерные болты кронштейна с помощью гаек (РИС.25).
- Д-4. Закрепите кронштейн для установки в помещении в пазу, как на РИС.26. Подвесьте страховочный провод 1 монтажного кронштейна и закрепите его с помощью винтов МЗ х 6 (РИС.27).

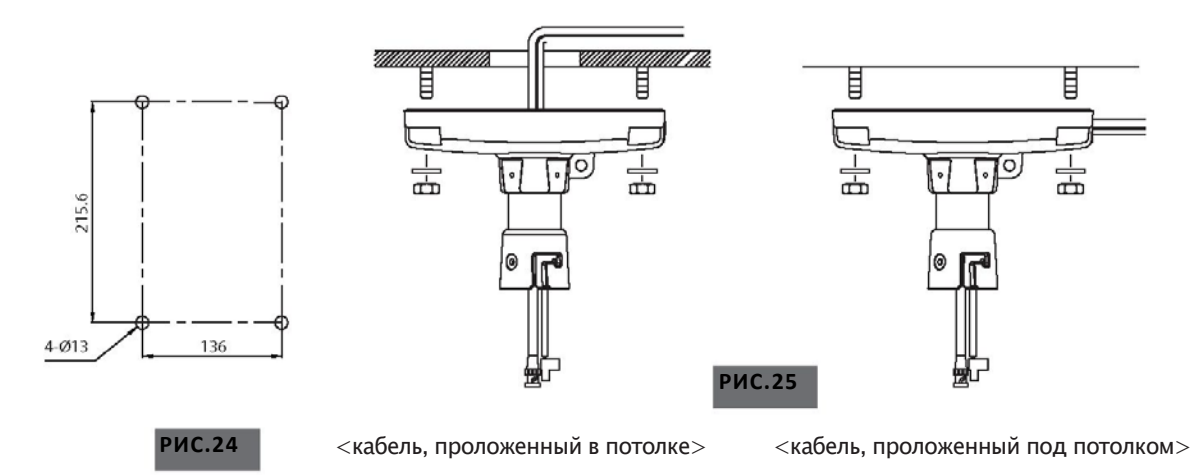

016

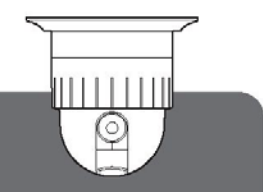

ІР-КАМЕРА «ПАНОРАМА/НАКЛОН/ЗУМ» ДЛЯ УСТАНОВКИ В ПОМЕЩЕНИИ

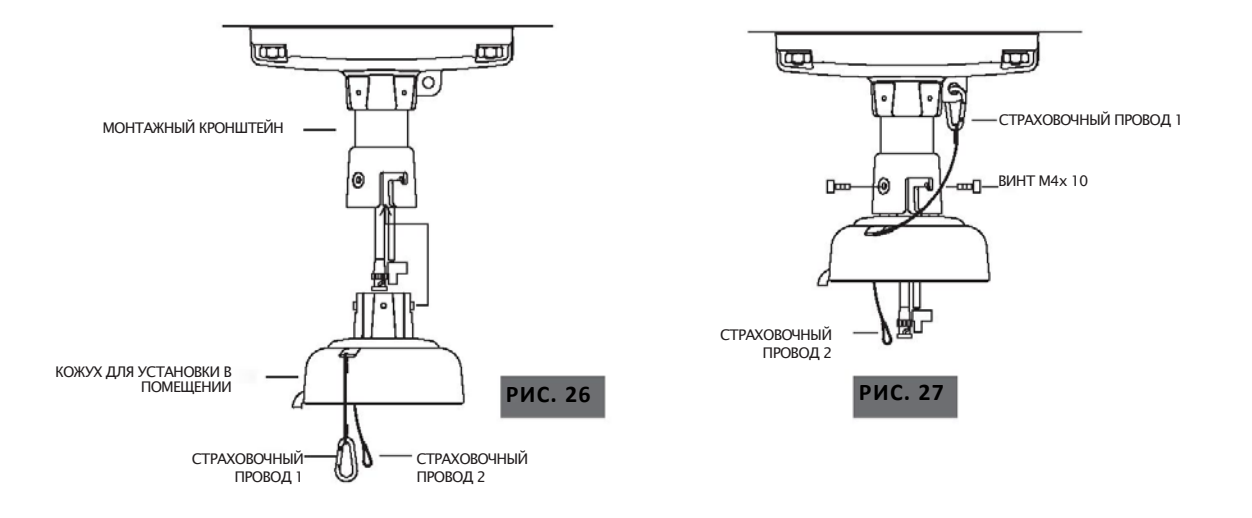

- Д-5. Закрепите страховочный провод 2 на камере, как на РИС.28.
- Д-6. Для удобства провода можно скрепить с помощью кабельных стяжек. Вставьте монтажный зажим и поверните камеру против часовой стрелки (РИС.29).
- Д-7. Вставьте монтажный зажим камеры в монтажное отверстие кронштейна.
- Для удобства установки придерживайтесь интервала 10° от фиксирующих зажимов 1 и 2. Д-8. Закрепите фиксирующие зажимы с помощью винтов (РИС.30).

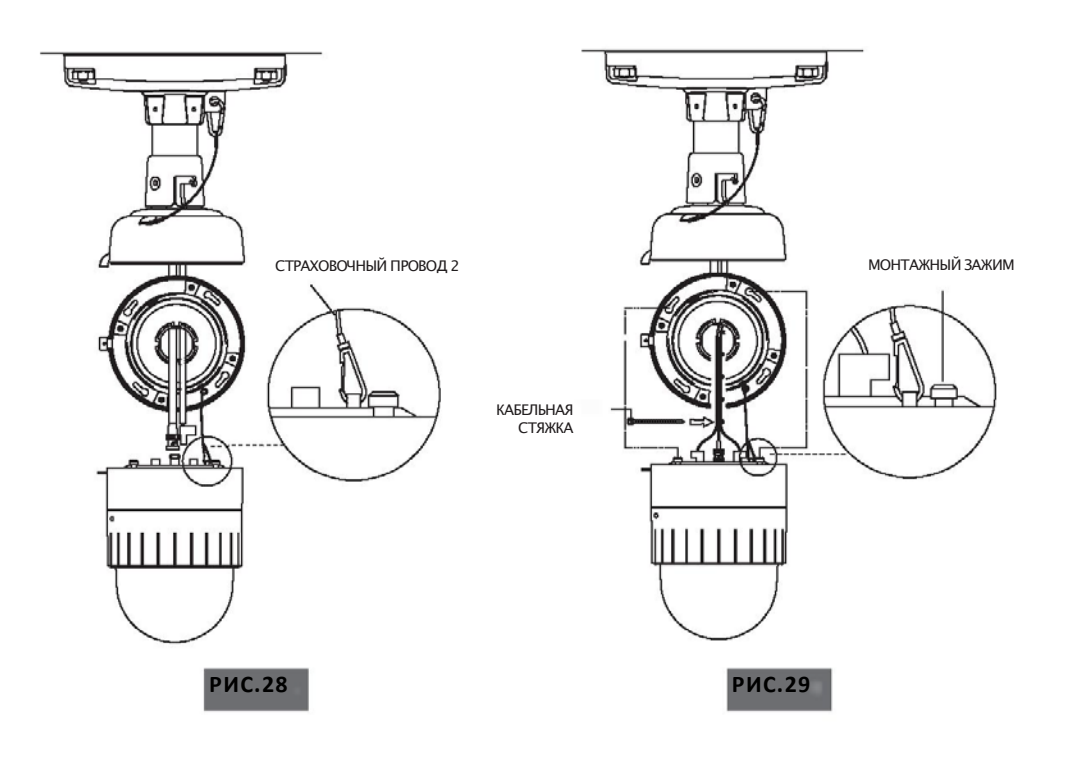

017

⋽⋒⋻⋒⋴⋳∊

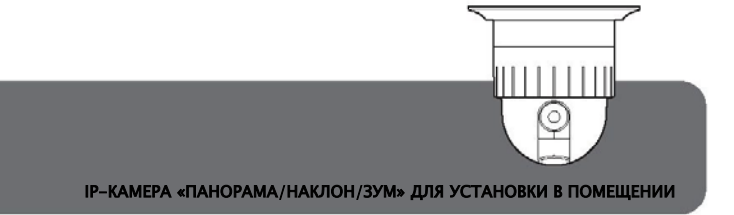

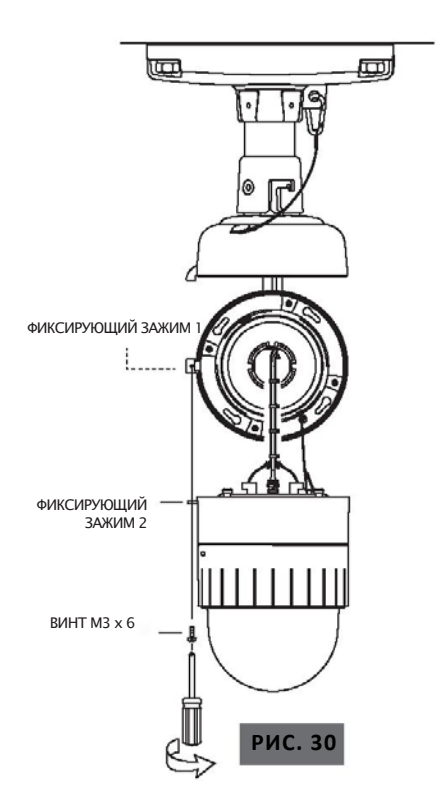

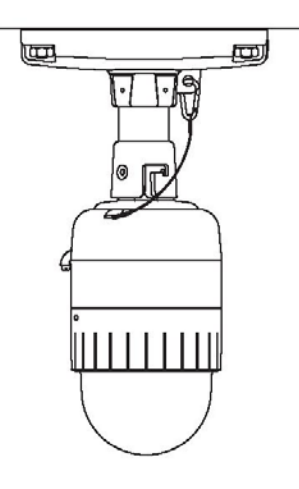

#### Е. Кронштейн для монтажа на стене

|                                     | СОДЕ  | РЖАНИЕ                         |       |
|-------------------------------------|-------|--------------------------------|-------|
| 1. Кронштейн для монтажа на стене   | 1 шт. | 4. Ключ (3 мм)                 | 1 шт. |
| 2. Комплект анкерных болтов (W5/16) | 4 шт. | 5. Руководство по эксплуатации | 1 шт. |
| 3. Винт M3 x 6                      | 1 шт. |                                |       |

E-1. При необходимости установки РТZ-камеры на бетонной стене в ней следует просверлить 4 отверстия диаметром 13 мм, как на РИС.31 (глубина 37 мм).

- Е-2. Установите анкерные болты в отверстия.
- Е-3. Закрепите анкерные болты кронштейна с помощью гаек (РИС.32).
- E-4. Закрепите настенный кронштейн для установки в помещении в пазу, как на РИС.33.
- Е-5. Подвесьте страховочный провод 2 и закрепите его на камере, как на РИС.34.

IP-КАМЕРА «ПАНОРАМА/НАКЛОН/ЗУМ» ДЛЯ УСТАНОВКИ В ПОМЕЩЕНИИ

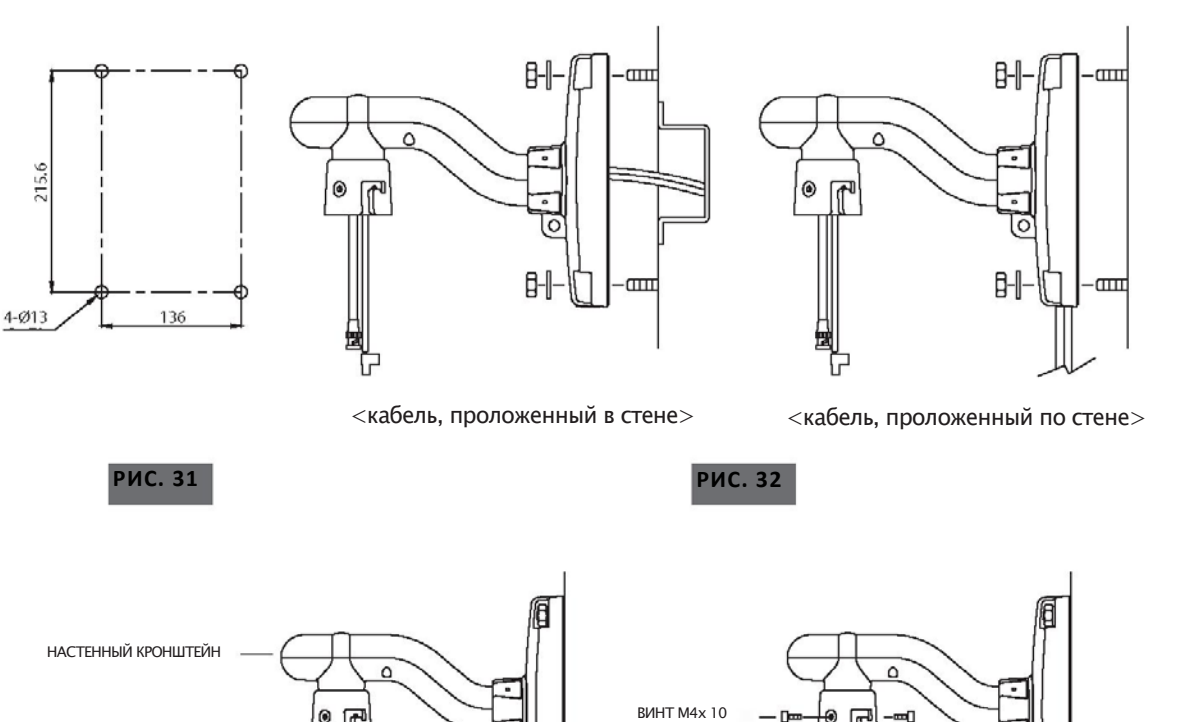

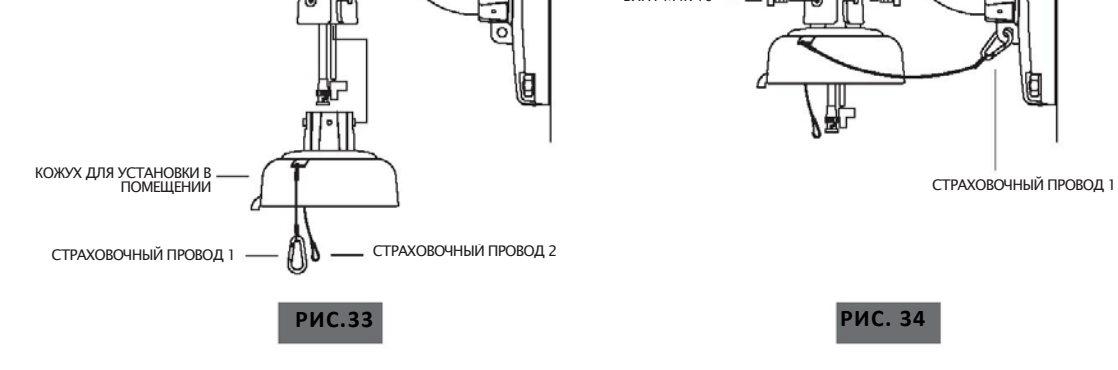

- E-6. Для удобства провода можно скрепить с помощью кабельных стяжек. Вставьте монтажный зажим и поверните камеру против часовой стрелки (РИС.35).
- Е-7. Вставьте монтажный зажим камеры в монтажное отверстие кронштейна. Для удобства установки придерживайтесь интервала 10° от фиксирующих зажимов 1 и 2 (РИС.36).

019

⋽⋒⋼₩⋴∊∊

Е-8. Закрепите фиксирующие зажимы с помощью винтов (РИС.37).

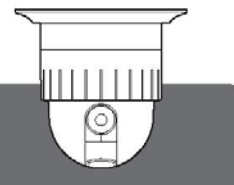

IР-КАМЕРА «ПАНОРАМА/НАКЛОН/ЗУМ» ДЛЯ УСТАНОВКИ В ПОМЕЩЕНИИ

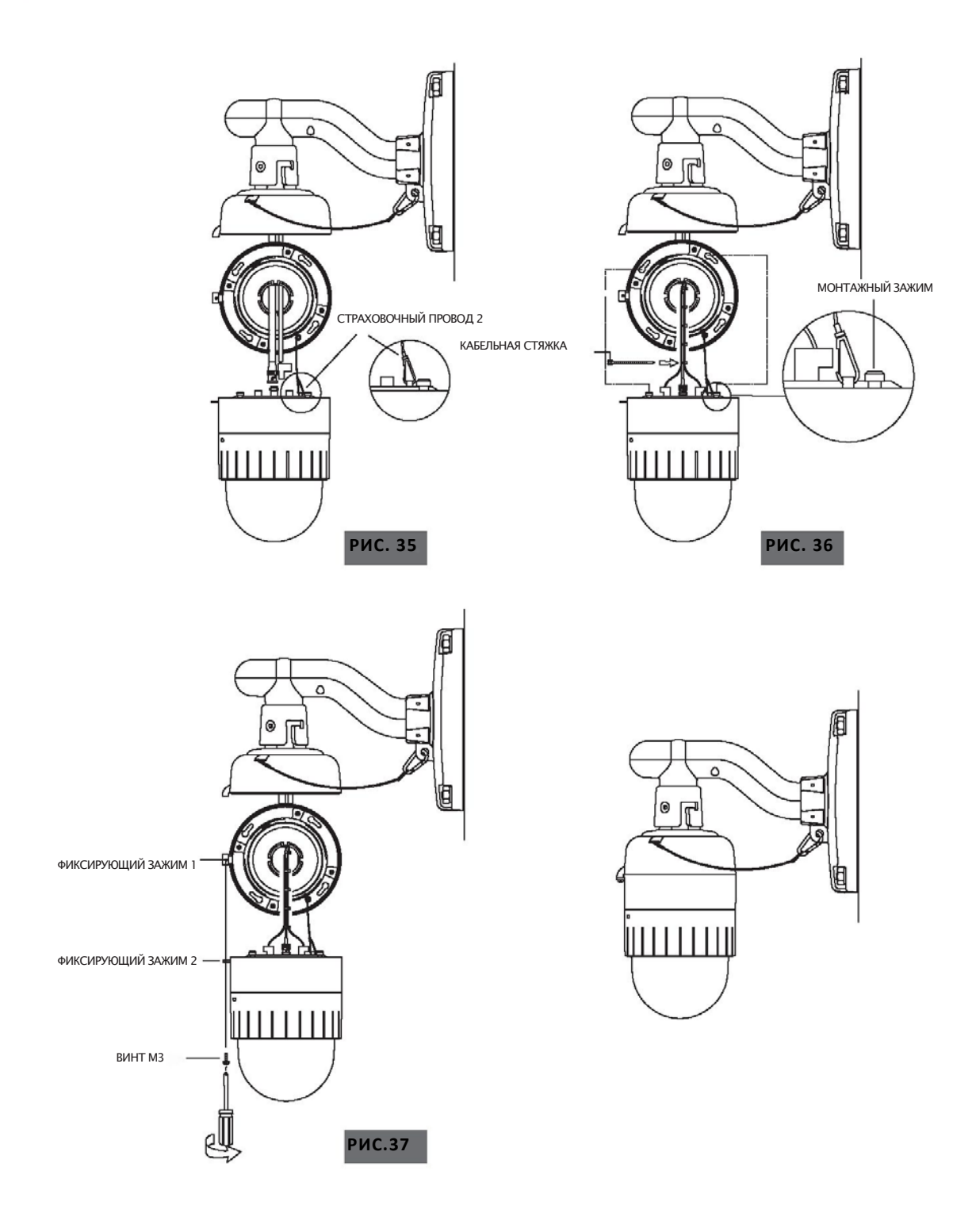

ІР-КАМЕРА «ПАНОРАМА/НАКЛОН/ЗУМ» ДЛЯ УСТАНОВКИ В ПОМЕЩЕНИИ

#### Ж. Требуемые системные характеристики

Требуемые характеристики ПК для настройки и управления камерой.

| Класс                | Рекомендация                         | Примечания      |
|----------------------|--------------------------------------|-----------------|
| Центральн. процессор | — Pentium–4 3 ГГц                    |                 |
| Оперативная память   | 1 Гбит                               |                 |
| Графический адаптер  | Выше, чем комплект микросхем АТІ 64М | 1600x1200(UXGA) |
| LAN-плата            | Выше 100 Мбит/с                      |                 |
| OC                   | Windows XP                           |                 |
| Интернет-браузер     | Выше, чем Internet Explorer 6.0      |                 |

• Поддерживаемые операционные системы: Windows 2000 Professional, Windows XP / Vista / 7.

#### 3. Инструкция по быстрой установке

- 3-1. Подключите ПК и РТZ-камеру к сетевому устройству (хабу).
  - а. Подготовьте ПК, который должен быть подключен к сети.
  - б. Подключите ПК (или ноутбук) к камере, как на РИС. 38.

Питание подается к камере отдельно с помощью блока питания (адаптер постоянного тока).

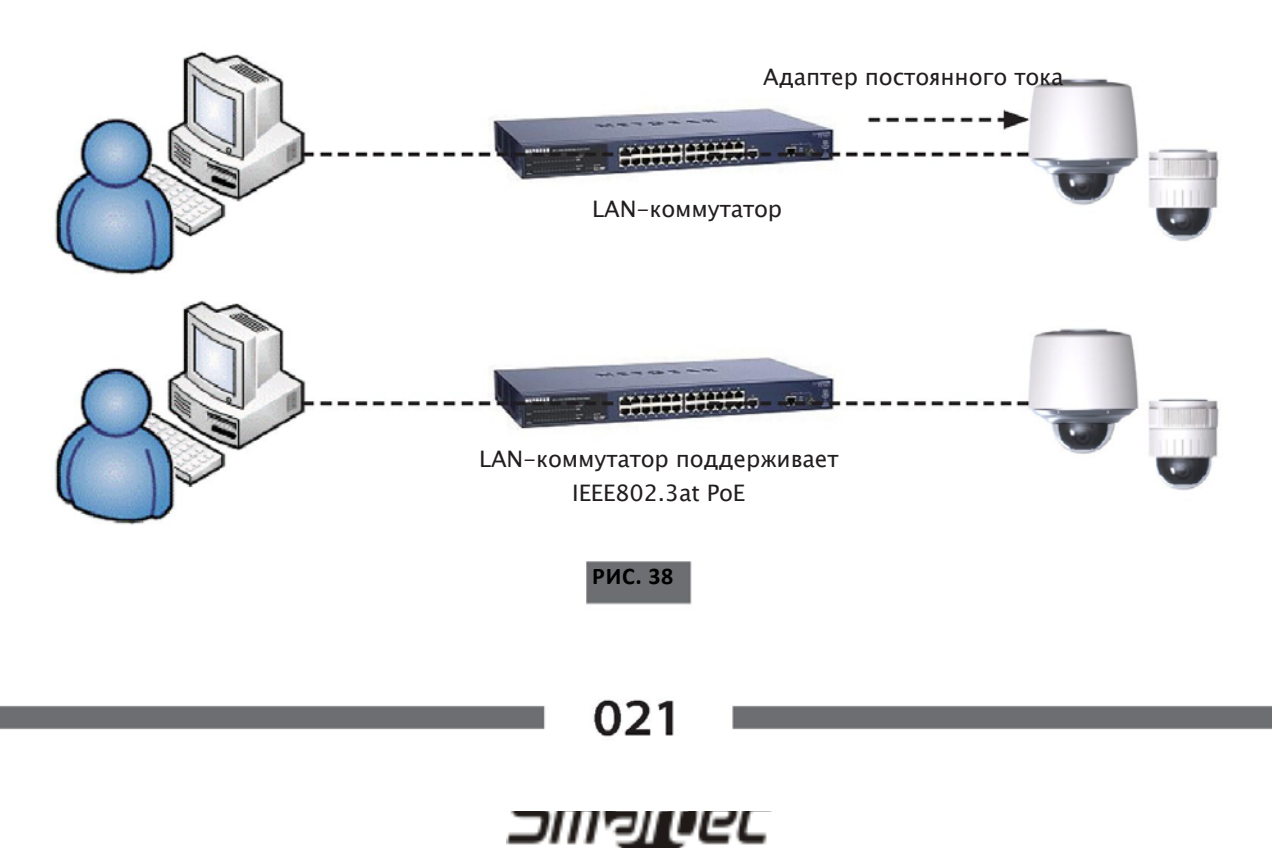

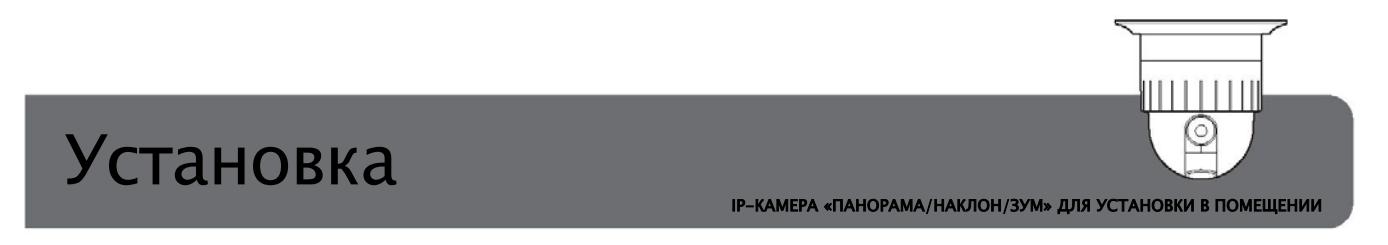

3-2. Настройка сетевых параметров IP-камеры с помощью программы IP Installer Загрузите диск с программой IP Installer и установите ее с диска. После установки программы IP Installer устанавливается специальный инструмент WinPcap. Без установки WinPCap программа IP Installer не будет работать.

а. Запустите IP Installer > выберите сетевой адаптер ≯ нажмите ОК.

б. Открывается окно настройки, нажмите Осуществите ① > Дважды нажмите на соответствующую продукцию ② ≫аполните ④ настройку ⑤ Заполните ⑥ или ⑧.

в. По завершении настройки нажмите кнопку Set (9), чтобы применить настройки.

Г. Перейдите на страницу администратора камеры, нажав 🔞

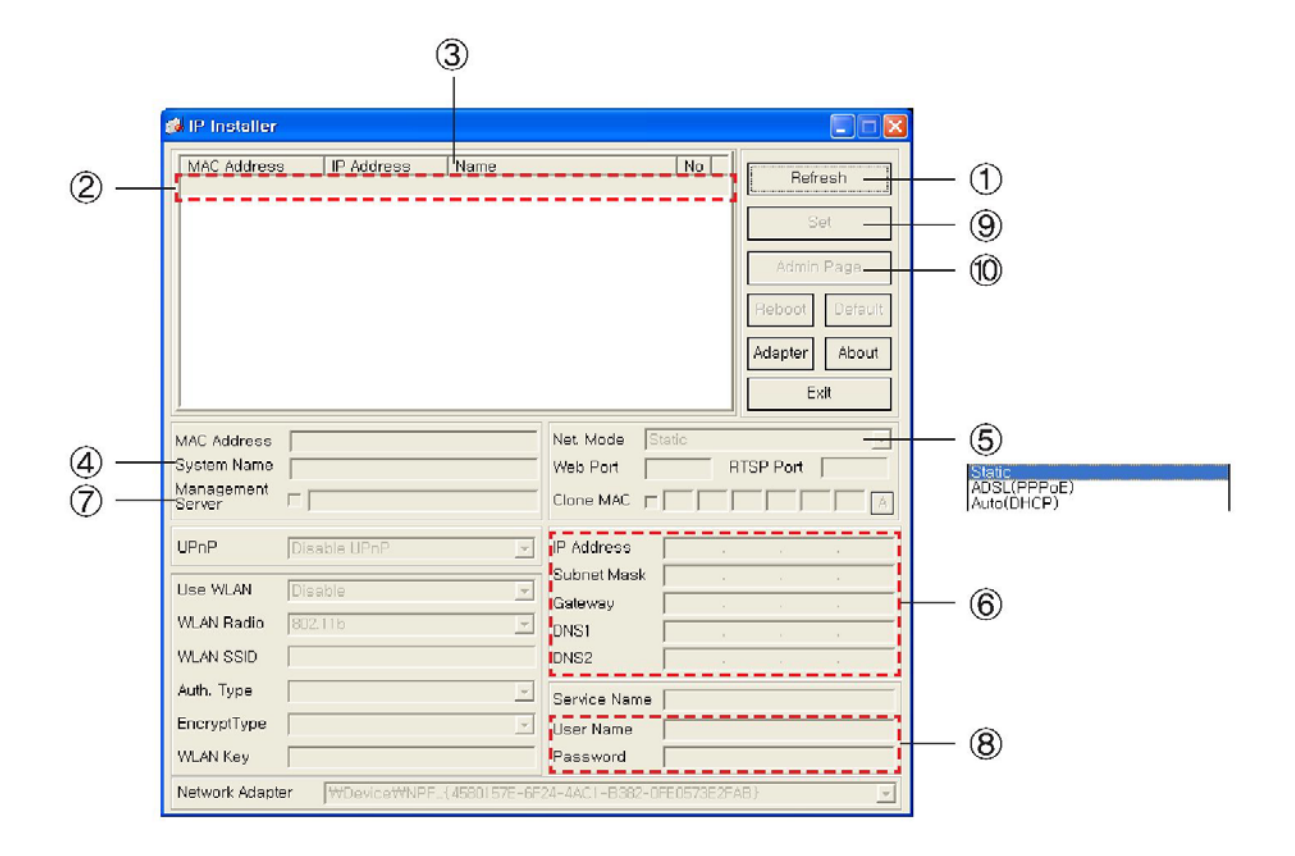

ІР-КАМЕРА «ПАНОРАМА/НАКЛОН/ЗУМ» ДЛЯ УСТАНОВКИ В ПОМЕЩЕНИИ

Ŧ

При нажатии каждого поля (3), вы можете воспользоваться функцией сортировки. Для получения более подробной информации см. инструкцию по использованию IP Installer.
 Вы можете выбрать самые подходящие LAN, ADSL, статический/динамический IP-адреса для каждого кабеля с помощью меню (5). При выборе динамического (автоматического) IP-адреса меню (6) будет деактивировано. При выборе ADSL следует ввести имя пользователя и пароль,

предоставляемый провайдером, в каждом поле 🛛 🛞.

• Для настройки функции DDNS

Введите mgmt.net-video.net в поле () > настройте регистрацию на сервере DDNS, поставив флажок в соответствующем окне.

После этого можно воспользоваться функцией регистрации члена на сайте управленияhttp://www.

```
net-video.net/".
```

#### 3-3. Удаленное подключение к ІР-камере

а. Подключение через Web Viewer

Web View – это самый простой метод подключения к камере через Internet Explorer. После ввода Mhttp://IP\_address:HTTP\_port number" в Internet Explorer вы можете получить доступ к соответствующей продукции.

🖉 http://172.16.64.133/

http://172.16.64.133:8080/

• Для использования Web Viewer необходимо установить модуль Active-X. При наличии доступа к Интернету вы можете скачать данный модуль, получив доступ к камере.

Основной ID / пароль для инструментов администратора: root / admin

023

## ⋽⋒⋼₩⋴⋳с

ІР-КАМЕРА «ПАНОРАМА/НАКЛОН/ЗУМ» ДЛЯ УСТАНОВКИ В ПОМЕЩЕНИИ

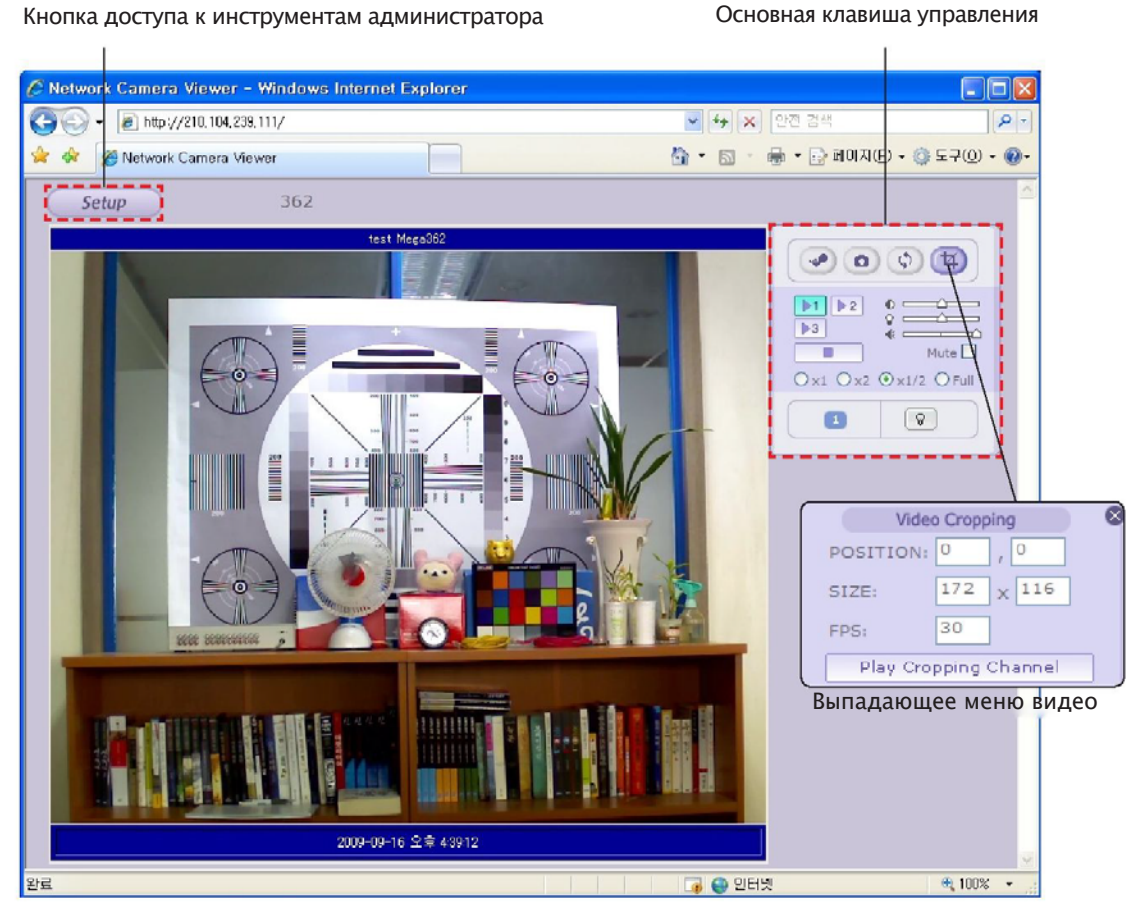

[Подключение Web Viewer]

## Клавиши быстрого доступа

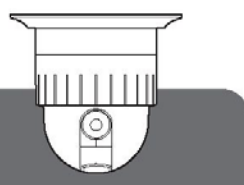

IP-КАМЕРА «ПАНОРАМА/НАКЛОН/ЗУМ» ДЛЯ УСТАНОВКИ В ПОМЕЩЕНИИ

Настройка купольной камеры по умолчанию – Pelco D/P (автоматическое обнаружение) со скоростью передачи данных 2 400 бодов в минуту.

#### [ПРОТОКОЛЫ PELCO D/P]

Контроллеры, поддерживающие протоколы Pelco, обеспечивают комплексный набор функций купольной камеры с помощью клавиш быстрого доступа, как описано ниже.

1-64 + Preset и 100-255 + Preset используются для выбора обычных пресетов пользователя.

Пресеты 65-99 + предназначены для активации специальных функций.

Например, чтобы войти в экранное меню (OSD) необходимо нажать 95 + PRESET.

| Номер                 | Примечание                              | Функция                                                     |
|-----------------------|-----------------------------------------|-------------------------------------------------------------|
| 1 -64,100-255 +Preset | Пресет                                  | Активация заданных положений (пресетов) 1–64, 100 –255      |
| 65 + Preset           | Статус пресета                          | Отображение статуса пресета                                 |
| 66 + Preset           | Автосканирование                        | Запуск автосканирования                                     |
| 67 + Preset           | Автоматический переворот<br>изображения | Выбор (вкл/выкл) автоматического переворота изображения     |
| 68 + Preset           | Перезапуск камеры                       | Перезапуск модуля масштабирования камеры                    |
| 71–78 + Preset        | Групповой маршрут                       | Запуск групповых маршрутов #1 – #8                          |
| 81-88 + Preset        | Модель                                  | Запуск туров патрулирования #1 – #8                         |
| 91 + Preset           | Исходное<br>положение                   | Возврат к исходному положению панорамирования / наклона     |
| 92 + Preset           | Стоп-кадр                               | Выбор функции стоп-кадр во время работы камеры              |
| 93 + Preset           | BLC                                     | Выбор (вкл/выкл) функции компенсации задней подсветки (BLC) |
| 94 + Preset           | День/ночь                               | Выбор дневного/ночного режима                               |
| 95 + Preset           | OSD                                     | Вход в главное экранное меню ( OSD)                         |
| 96 + Preset           | Регулировка фокуса                      | Регулировка фокуса                                          |
| 97 + Preset           | Іревожная<br>сигнализация               | Включение / выключение всех тревожных входов                |
| 98 + Preset           | ВСПОМ. РАЗЪЕМ 1                         | Выбор (вкл/выкл) вспомогательного разъема 1                 |
| 99 + Preset           | ВСПОМ. РАЗЪЕМ 2                         | Выбор (вкл/выкл) вспомогательного разъема 2                 |

<Клавиши быстрого доступа – Таблица 1>

«Клавиши быстрого доступа – Таблица 2: используйте данные функциональные клавиши, если они имеются на котроллере»

| Меню                                        | Функция                                                                                 |
|---------------------------------------------|-----------------------------------------------------------------------------------------|
| Тії Up / Down (Наклон<br>вверх/вниз)        | Движение курсора подменю вверх/вниз                                                     |
| Pan Left / Right (Панорама<br>влево/вправо) | Вход в подменю, смена статуса или операция декремента                                   |
| Focus Near (Фокусировка –<br>ближе)         | Используется в качестве кнопки Enter (Ввести), когда пользователь выбирает YES (Да) или |
| Focus Far (Фокусировка –<br>дальше)         | Используется в качестве клавиши смены функций при настройке координат                   |
| Zoom Tele (Телезум)                         | Курсор статуса вправо                                                                   |
| Zoom Wide (Широкий зум)                     | Курсор статуса влево                                                                    |

026

기까만만

## Клавиши быстрого доступа

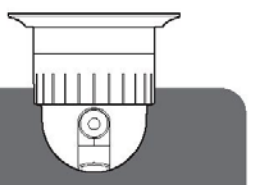

IР-КАМЕРА «ПАНОРАМА/НАКЛОН/ЗУМ» ДЛЯ УСТАНОВКИ В ПОМЕЩЕНИИ

#### • 65 + Preset

На экране отображается Preset Status (Статус пресета). Чтобы выйти из этого экрана, нажмите Focus Near (Фокусировка – ближе).

#### • 92 + Preset

С помощью данной функции осуществляется остановка живого изображения во время маршрута, автосканирования или работы по выбранной модели. При нажатии клавиш 92 + Preset происходит остановка кадра, однако камера продолжает работать в соответствующем режиме – режиме маршрута, работы по выбранной модели или автосканирования. Чтобы вернуться к нормальному режиму отображения, следует снова нажать 92 + Preset.

• Из-за модуля масштабирования камеры в экранном меню можно выбрать не все функции.

В случае выбора недоступной функции на экране появляется надпись Not available (Не доступно).

\* Данная функция управляется с помощью номера пресета, но не включена в главное экранное меню.

## Диагностика

ІР-КАМЕРА «ПАНОРАМА/НАКЛОН/ЗУМ» ДЛЯ УСТАНОВКИ В ПОМЕЩЕНИИ

При включении питания купольной камеры осуществляется стандартная диагностика.

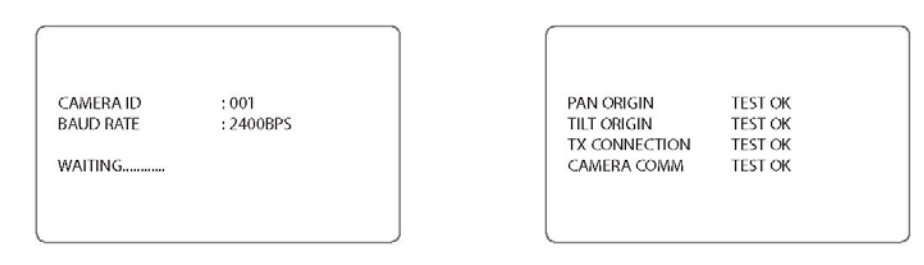

- А. Проверка исходного положения в режиме панорамирования Положение исходной точки панорамирования определяется во время проверки.
- Б. Проверка исходного положения в режиме наклона Положение исходной точки наклона определяется во время проверки.
- В. Проверка соединения для передачи данных

Проверка соединения для передачи данных занимает 60 секунд.

В течение 60 секунд камера должна получить сигнал от какого-либо контрольного оборудования, например от устройства цифровой видеозаписи или контроллера.

После автоматической проверки соединения на экране появляется ОК.

- \* Если на экране появляется надпись Not Tested (Не проверено):
- Камера не получила сигнал от видеозаписывающего устройства или контроллера.
- Неправильное соединение протокола, интерфейса RS-485 или неправильная скорость передачи данных.

Пользователь должен внимательно проверить весь установочный процесс.

Г. Проверка связи в камере

Также осуществляется проверка связи в камере.

Перед установкой в конце каждого из этих четырех видов проверки на экране должно появиться ОК.

Если все вышеописанные проверки завершаются успешно, на экране отображаются надписи NOW EEPROM CHECKING (ИДЕТ ПРОВЕРКА ЭСППЗУ) и ALL DATA INITIALIZING (ИНИЦИАЛИЗАЦИЯ ВСЕХ ДАННЫХ), после чего камера готова к работе.

028

## ⋽⋒⋼₩⋴∊∊

ІР-КАМЕРА «ПАНОРАМА/НАКЛОН/ЗУМ» ДЛЯ УСТАНОВКИ В ПОМЕЩЕНИИ

 $\square$ 

#### А. Таблица экранного меню

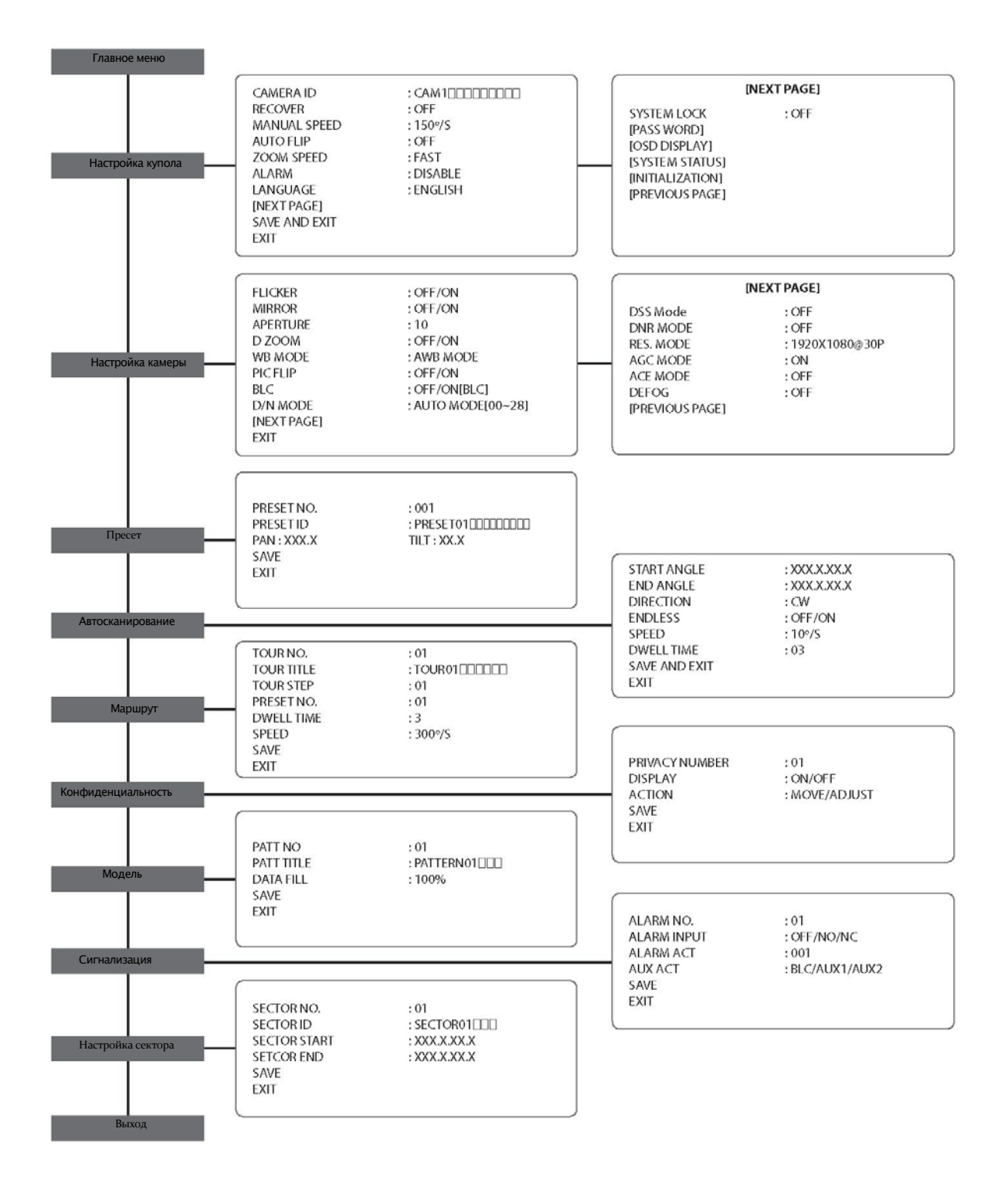

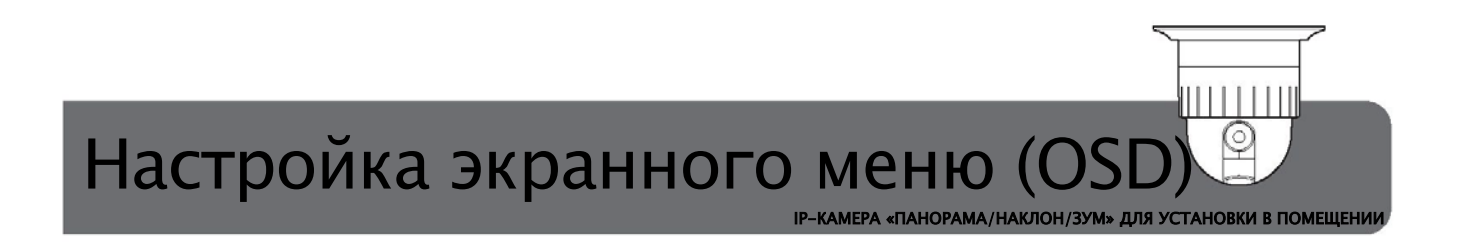

#### Б. Main Menu (Главное меню)

Для входа в главное экранное меню следует нажать клавишу 95 + Preset.

|            | MAIN MENU |  |
|------------|-----------|--|
| DOME SETUP |           |  |
| CAMERA SET |           |  |
| PRESET     |           |  |
| AUTO SCAN  |           |  |
| TOUR       |           |  |
| PRIVACY    |           |  |
| PATTERN    |           |  |
| ALARM      |           |  |
| SECTOR     |           |  |
| EXIT       |           |  |

#### B. Dome Setup (Настройка купола)

В главное меню можно войти с помощью клавиш меню или 95 + Preset на контроллере.

| C             | DOME SET       |
|---------------|----------------|
| CAMERA ID     | : CAM100000000 |
| RECOVER       | : OFF          |
| MANUAL SPEED  | : 150°/S       |
| AUTO FLIP     | : OFF          |
| ZOOM SPEED    | : FAST         |
| ALARM         | : DISABLE      |
| ANGUAGE       | : ENGLISH      |
| NEXT PAGE]    |                |
| SAVE AND EXIT |                |
| XIT           |                |

Пользователь может перемещаться по разделу Dome Set (Настройка купола) с помощью левой/правой клавиш джойстика контроллера после входа в данный раздел из главного экранного меню.

#### B-1. CAMERA ID (ID КАМЕРЫ)

Данная функция предназначена для настройки строки с ID и возможного изменения кода (всего 16 байт) в зависимости от желания пользователя.

Изменение ID камеры осуществляется с помощью левой/правой клавиш джойстика контроллера или Zoom In (Увеличение масштаба) / Zoom Out (Уменьшение масштаба).

Измененное значение должно быть указано в меню OSD DISPLAY (ДИСПЛЕЙ ЭКРАННОГО МЕНЮ) наверху слева от настроек ON/OFF (ВКЛ/ВЫКЛ).

030

⋽⋒⋻₤⋴⋳∊

IP-КАМЕРА «ПАНОРАМА/НАКЛОН/ЗУМ» ДЛЯ УСТАНОВКИ В ПОМЕЩЕНИ

#### B-2. RECOVER (ВОССТАНОВЛЕНИЕ)

Данная функция позволяет купольной камере вернуться К определенному запрограммированному действию, если она не получила команду в течение заданного времени восстановления. Данные действия включают автосканирование, групповой работу в предустановленном положении или маршрут, по заданной модели. Запрограммированное время восстановления может составлять от 15 до 90 секунд. Значение по умолчанию - ОFF (ВЫКЛ).

#### В-3. MANUAL SPEED (ВЫБОР СКОРОСТИ ВРУЧНУЮ)

Допустимые значения составляют от 100 до 250 градусов в секунду (максимальная скорость) в режиме ПАНОРАМИРОВАНИЯ/НАКЛОНА.

#### В-4. AUTO FLIP (АВТОМАТИЧЕСКИЙ ПЕРЕВОРОТ ИЗОБРАЖЕНИЯ)

Доступные значения – ON/OFF (ВКЛ/ВЫКЛ). В режиме ON угол наклона приближается к 90° при ПАНОРАМИРОВАНИИ/НАКЛОНЕ. При автоматическом контроле угол наклона будет составлять –2° после поворота на 180°. Это значит, что площадь наблюдения может составлять 184°.

#### В-5. ZOOM SPEED (СКОРОСТЬ МАСШТАБИРОВАНИЯ)

Возможные значения скорости – Fast/Slow (Быстро/Медленно). Скорость масштабирования определяется регулировкой скорости двигателя масштабирования.

#### В-6. ALARM (ВХОДЫ ТРЕВОГИ)

Данная функция позволяет настроить 4 входа тревоги.

\* ОТКЛЮЧИТЬ: выключение ВХОДОВ ТРЕВОГИ.

\* ВКЛЮЧИТЬ: активация ВХОДОВ ТРЕВОГИ в заданном режиме.

B-7. LANGUAGE (ЯЗЫК)

Данная функция предназначена для выбора языков в экранном меню и включает АНГЛИЙСКИЙ/ ИТАЛЬЯНСКИЙ / ПОЛЬСКИЙ языки. Выбор осуществляется с помощью левой/правой клавиш джойстика.

B-8. NEXT PAGE (СЛЕДУЮЩАЯ СТРАНИЦА)

Переход на следующую страницу осуществляется с помощью левой/правой клавиш джойстика.

В-9. SAVE AND EXIT (СОХРАНИТЬ И ВЫЙТИ)

Данная функция предназначена для сохранения данных и выхода из раздела DOME SET (НАСТРОЙКА КУПОЛА). Данные не сохраняются в случае выхода из меню путем нажатия клавиши EXIT (ВЫЙТИ).

B-10. EXIT (ВЫЙТИ)

Данная функция предназначена для выхода из меню без сохранения заданных значений. Для сохранения данных нужно обязательно использовать SAVE AND EXIT (СОХРАНИТЬ И ВЫЙТИ).

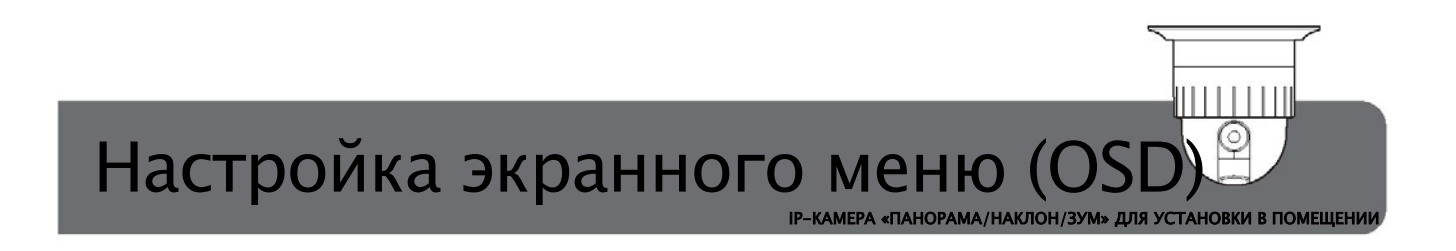

#### Г. Dome Setup (Настройка купола) - [следующая страница]

| SYSTEM LOCK     | OFF |
|-----------------|-----|
| PASS WORD]      |     |
| OSD DISPLY]     |     |
| SYSTEM STATUS]  | ]   |
| INITIALIZATION] |     |
| PREVIOUS PAGE]  | ]   |

#### Г-1. SYSTEM LOCK (БЛОКИРОВКА СИСТЕМЫ)

Возможные значения - ON / OFF (ВКЛ/ВЫКЛ). В режиме ON при входе в экранное меню пользователь задает пароль, чтобы предотвратить вход посторонних лиц в систему.

#### Г-2. PASSWORD (ПАРОЛЬ)

Данная функция используется при включении режима блокировки системы. Инструкции приведены ниже.

| DOME SETUP                |  |
|---------------------------|--|
| ENTER PASSWORD            |  |
| BY ENTERING PRESET CODE ! |  |
| PASSWORD ***              |  |
| CONFIRM ***               |  |
|                           |  |
|                           |  |
|                           |  |
|                           |  |
|                           |  |
|                           |  |
|                           |  |

\* Пароль вводится 2 раза с помощью цифровых клавиш.

\* После ввода и подтверждения пароля на экране появляется надпись CONFIRMED (ПОДТВЕРЖДЕНО), и через 4 секунд происходит возврат в меню. \* Основное значение пароля: 99

032

## ⋽⋒⋻₤⋴⋳∊

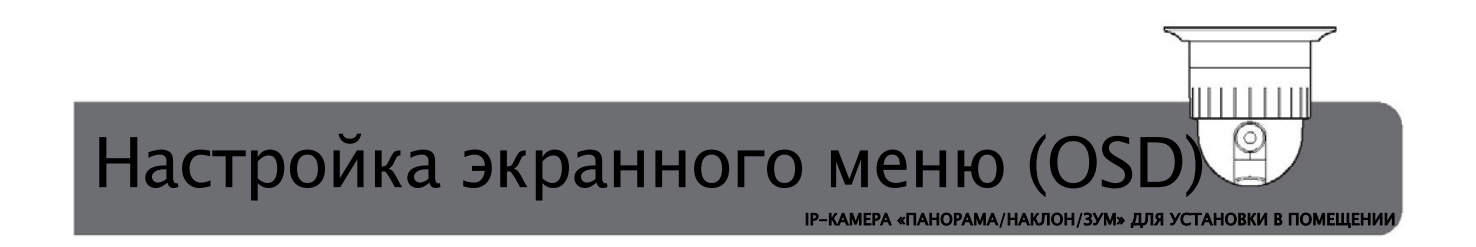

Г-3. OSD DISPLAY (Отображение экранной информации)

Допустимые значения для каждого параметра – ON / OFF (ВКЛ/ВЫКЛ). В режиме ON соответствующая информация будет отображаться.

| CAMERA ID       | : ON |  |
|-----------------|------|--|
| PRESET ID       | : ON |  |
| SECTOR ID       | : ON |  |
| COORDINATE      | : ON |  |
| [PREVIOUS PAGE] |      |  |
|                 |      |  |
|                 |      |  |
|                 |      |  |
|                 |      |  |

#### Г-4. SYSTEM STATUS (СТАТУС СИСТЕМЫ)

Данная функция предназначена для проверки данных СКОРОСТНОЙ ИК-КАМЕРЫ. Инструкции приводятся ниже.

| PROTOCOL        | : PELCO-D, P |
|-----------------|--------------|
| BAUD RATE       | : 2400 BPS   |
| FIRMWARE VER    | : 1.00a      |
| UPGRADED DATE   | :09.02.11    |
| CAMERA MODULE   | : SCM3270    |
| [PREVIOUS PAGE] |              |

\* PROTOCOL (ПРОТОКОЛ): информация о протоколе передачи данных между контроллером и скоростной купольной камерой.

\* BAUD RATE (СКОРОСТЬ ПЕРЕДАЧИ ДАННЫХ В БОДАХ): информация о скорости передачи данных между контроллером и скоростной купольной камерой.

\* FIRMWARE VER (ВЕРСИЯ ПАО): версия программно-аппаратного обеспечения (ПАО), используемого в продукции.

\* UPGRADED DATE (ДАТА ОБНОВЛЕНИЯ): информация об окончательной дате выхода ПАО.

\* CAMERA MODULE (МОДУЛЬ КАМЕРЫ): данные о модуле, используемом в продукции.

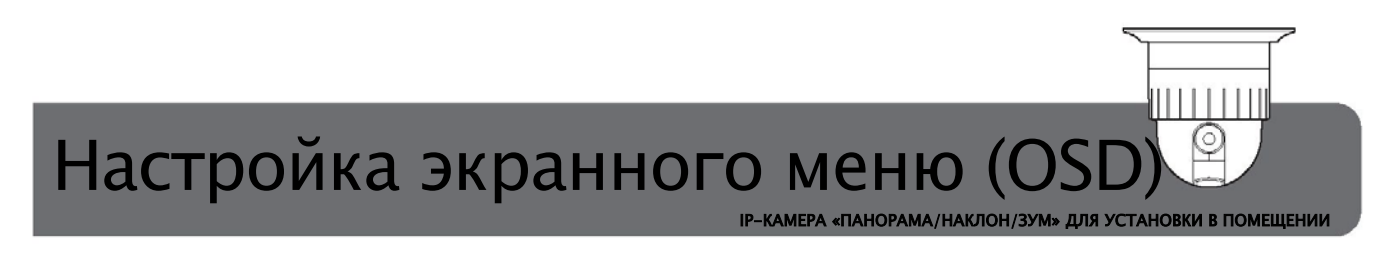

#### Γ-5. INITIALIZATION (ИНИЦИАЛИЗАЦИЯ)

Данная функция предназначена для удаления значений, заданных в меню ПРЕСЕТ/МАРШРУТ/СЕКТОР/КОНФИДЕНЦИАЛЬНОСТЬ/МОДЕЛЬ и сохраненных в памяти. При выборе LOAD OPTIMIZED DEFAULT (ЗАГРУЗИТЬ ОПТИМИЗИРОВАННЫЕ ЗНАЧЕНИЯ ПО УМОЛЧАНИЮ) все параметры вернутся к исходным заводским значениям по умолчанию.

| [TOUR CLEAR]             |  |
|--------------------------|--|
| [PRESET CLEAR]           |  |
| [SECTOR CLEAR]           |  |
| [PRIVACY CLEAR]          |  |
| [PATTERN CLEAR]          |  |
| [LOAD OPTIMIZED DEFAULT] |  |
| [PREVIOUS PAGE]          |  |

Г–6. PREVIOUS PAGE (ПРЕДЫДУЩАЯ СТРАНИЦА)

Данная функция предназначена для возвращения на предыдущую страницу.

#### Д. Camera Set (Настройка камеры)

| C           | AMERA SET         |
|-------------|-------------------|
| FLICKER     | : OFF/ON          |
| MIRROR      | : OFF/ON          |
| APERTURE    | :3                |
| D ZOOM      | : OFF/ON          |
| WB MODE     | : AWB MODE        |
| PIC FLIP    | : OFF/ON          |
| BLC         | : OFF/ON[BLC/WDR] |
| D/N MODE    | : AUTO[00~28]     |
| [NEXT PAGE] |                   |
| EXIT        |                   |

| DSS Mode       | : OFF           |
|----------------|-----------------|
| DNR MODE       | : OFF           |
| RES, MODE      | : 1920X1080@30P |
| AGC MODE       | : ON            |
| ACE MODE       | : OFF           |
| DEFOG          | : OFF           |
| [PREVIOUS PAGE | ]               |

034

## ⋽⋒⋻⋹⋴∊∊

Д–1. FLICKERLESS (ЗАЩИТА ОТ МЕРЦАНИЙ)

Доступные значения данной функции – 50 Гц и 60 Гц. Значение по умолчанию – OFF (ВЫКЛ). (NTSC: 60 Гц/РАL: 50 Гц)

Режим защиты от мерцаний должен использоваться только в случае несоответствия частоты питающей сети и скорости синхронизации камеры. Значение по умолчанию – OFF (ВЫКЛ).

- Д-2. MIRROR (ЗЕРКАЛЬНОЕ ОТОБРАЖЕНИЕ) Данная функция позволяет буквально перевернуть изображение, как в зеркальном отражении. Значение по умолчанию – OFF (ВЫКЛ).
- Д–3. APERTURE (АПЕРТУРА)

Регулировка апертуры позволяет увеличивать детализацию и резкость изображения за счет увеличения коэффициента усиления камеры.

Для увеличения резкости изображения значение апертуры необходимо увеличить и наоборот. Значение по умолчанию – 3 (0–10).

Д-4. D ZOOM (ЦИФРОВОЕ МАСШТАБИРОВАНИЕ)

Функция цифрового масштабирования становится доступной для использования, когда объектив с переменным фокусным расстоянием достигает максимального значения оптического увеличения. Значение по умолчанию – OFF (ВЫКЛ).

Д–5. WB MODE (РЕЖИМ РЕГУЛИРОВКИ БАЛАНСА БЕЛОГО)

Доступны 4 режима регулировки баланса белого, которые могут быть изменены в зависимости от ситуации.

| . РЕЖИМ АББ (автоматический баланс белого)                | от 3 200°К до 6 000°К   |
|-----------------------------------------------------------|-------------------------|
| . В ПОМЕЩЕНИИ                                             | до 3 200°К              |
| . НА УЛИЦЕ                                                | до 5 800°К              |
| . РЕЖИМ АСББ (автоматическое слежение за балансом белого) | от 2 000°К до 10 000 °К |
|                                                           |                         |

Д-6. PIC FLIP (ПЕРЕВОРОТ ИЗОБРАЖЕНИЯ)

Данная функция позволяет поменять местами верхнюю и нижнюю части изображения, буквально повернув его с ног на голову. Значение по умолчанию – OFF (ВЫКЛ).

Д–7. BLC (КОМПЕНСАЦИЯ ЗАДНЕГО СВЕТА)

Доступные значения для настройки данной функции – ON / OFF (ВКЛ/ВЫКЛ).

В режиме ON пользователь может легко выбрать статус [BLC] с помощью клавиши FOCUS FAR (ФОКУСИРОВКА – ДАЛЬШЕ) на контроллере (появляется сигнал ■). С помощью левой/правой клавиш джойстика контролера можно осуществить замену статуса, выбрав из предлагаемых значений – [BLC] / [HLC] / [WDR]. Для завершения изменения статуса необходимо нажать клавишу FOCUS FAR (ФОКУСИРОВКА – ДАЛЬШЕ) (сигнал ■ пропадает).

Данную функцию можно вызвать обратно, нажав клавишу 93 + Preset.

ІР-КАМЕРА «ПАНОРАМА/НАКЛОН/ЗУМ» ДЛЯ УСТАНОВКИ В ПОМЕЩЕНИИ

#### Д-8. D/N MODE (РЕЖИМ ДЕНЬ/НОЧЬ)

| C/          | AMERA SET          |
|-------------|--------------------|
| FLICKER     | : OFF/ON           |
| MIRROR      | : OFF/ON           |
| APERTURE    | :10                |
| D ZOOM      | : OFF/ON           |
| WB MODE     | : AWB MODE         |
| PIC FLIP    | : OFF/ON           |
| BLC         | : OFF/ON[BLC]      |
| D/N MODE    | : AUTO MODE[00~28] |
| [NEXT PAGE] |                    |
| EXIT        |                    |

Купольная камера может работать в дневном и ночном режимах и переключаться в зависимости от освещения.

В качестве альтернативы, камера может быть переведена в режим только цветного изображения.

Для изменения статуса [D/N MODE] необходимо нажать клавишу FOCUS FAR (ФОКУСИРОВКА – ДАЛЬШЕ) на контроллере (появляется сигнал ■). С помощью левой/правой клавиш джойстика контролера можно осуществить замену статуса, выбрав из предлагаемых значений от 0 до 28. Для завершения изменения статуса необходимо нажать клавишу FOCUS FAR (ФОКУСИРОВКА – ДАЛЬШЕ) (сигнал ■ пропадает).

Данную функцию можно вызвать обратно, нажав клавишу 94 + Preset.

036

## ⋽⋒⋻₩⋳⋶

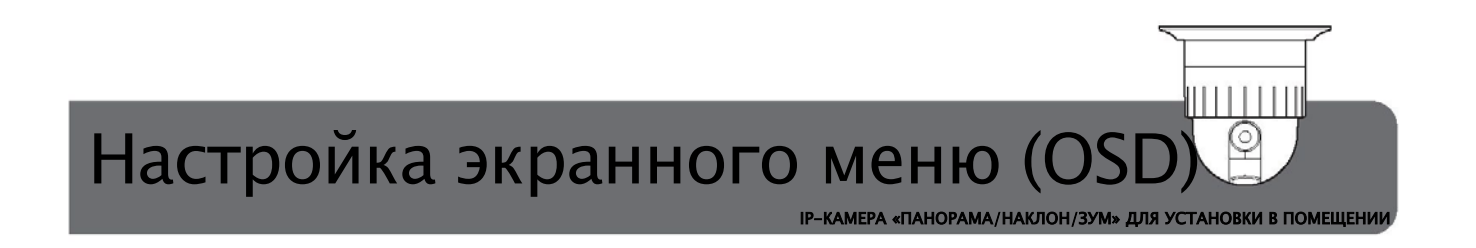

E. Camera Set (Настройка камеры) - [следующая страница]

| DSS Mode       | : OFF          |
|----------------|----------------|
| NR MODE        | : OFF          |
| RES. MODE      | :1920X1080@30P |
| AGCMODE        | : ON           |
| CE MODE        | : OFF          |
| DEFOG          | : OFF          |
| PREVIOUS PAGE] |                |

E-1. DSS MODE (МЕДЛЕННЫЙ ЭЛЕКТРОННЫЙ ЗАТВОР)

При включении медленного электронного затвора происходит увеличение времени экспозиции до 32х. Данная функция актуальна для условий особо малых уровней освещенности.

E-2. DNR MODE (ЦИФРОВОЕ ШУМОПОДАВЛЕНИЕ)

Данная функция предназначена для цифрового шумоподавления.

Настройка режима цифрового шумоподавления осуществляется с помощью левой/правой клавиш на джойстике контроллера (OFF (ВЫКЛ), 1–3, AUTO (АВТО)).

- E-3. RES. MODE (РАЗРЕШЕНИЕ) Текущие данные по разрешению отображаются на экране (1920 x 1080 @30Р или 1280 x 720 @60Р).
- Е-4. AGC MODE (РЕЖИМ АВТОМАТИЧЕСКОЙ РЕГУЛИРОВКИ УСИЛЕНИЯ) Чем выше уровень усиления, тем ярче экран, но выше шум. Доступные значения – ON / OFF (ВКЛ/ВЫКЛ).
- E-5. ACE MODE (ЗАПИСЬ УПРАВЛЕНИЯ ДОСТУПОМ) Доступные значения – ON / OFF (ВКЛ/ВЫКЛ).
- E-6. DEFOG (ЗАЩИТА ОТ ЗАТУМАНИВАНИЯ)

Данная функция обеспечивает улучшение изображения в условиях малого контраста (туман, дымка). Доступные значения – ON / OFF (ВКЛ/ВЫКЛ).

Е-7. EXIT (ВЫЙТИ)

Чтобы покинуть данную страницу, необходимо повернуть джойстик вправо.

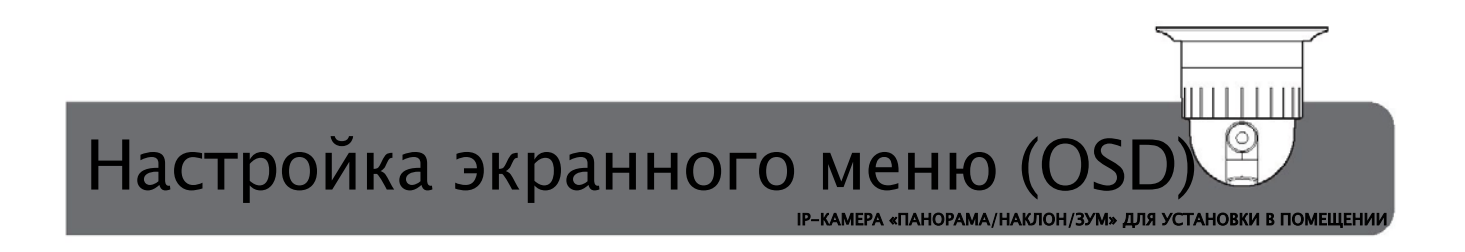

#### Ж. Preset Set (Настройка пресета)

Вход в меню пресета осуществляется с помощью правой/левой клавиш джойстика после выбора PRESET SET (НАСТРОЙКА ПРЕСЕТА).

| DDECET NO   | .001         |
|-------------|--------------|
| PRESETINO   | :001         |
| PRESETID    | : PRESE 1001 |
| PAN : XXX.X | TILT : XX.X  |
| SAVE        |              |
| FXIT        |              |
| EAT         |              |
|             |              |
|             |              |
|             |              |

#### Ж-1. PRESET NO. (HOMEP ПРЕСЕТА)

Пользователь может задать и сохранить номер пресета с помощью правой/левой клавиш джойстика.

- Номер пресета задается с помощью 3 символов.

- Доступные номера пресетов - [1-64], [100-255]. Общее количество, доступное для выбора - 165.

- Номера пресетов [64—100], [100—64] могут быть изменены автоматически с помощью правой/левой клавиш джойстика.

– После установки курсора на PRESET NO (HOMEP ПРЕСЕТА) и нажатия клавиши FOCUS FAR (ФОКУСИРОВКА – ДАЛЬШЕ) осуществляется автоматический выбор предварительного заданного пресета.

#### Ж-2. PRESET ID (ID ПРЕСЕТА)

Пользователь может задать ID пресета произвольно с помощью 16 символов.

- Значение по умолчанию "PRESET\*\*\*" (\*означает HOMEP ПРЕСЕТА).

- Выбор символов осуществляется с помощью правой/левой клавиш джойстика, а положение – посредством Zoom In (Увеличение масштаба)/Zoom Out (Уменьшение масштаба).

– После изменения ID необходимо перейти в экранное меню с помощью кнопок управления НАКЛОНОМ (вверх/вниз).

В данном случае при нажатии клавиши FOCUS FAR (ФОКУСИРОВКА – ДАЛЬШЕ) происходит переход в режим настройки PAN/TILT/ZOOM (ПАНОРАМА/НАКЛОН/ЗУМ), а при повторном нажатии – изменение оригинального ID пресета.

038

## ⋽⋒⋻⋹⋴∊∊

ІР-КАМЕРА «ПАНОРАМА/НАКЛОН/ЗУМ» ДЛЯ УСТАНОВКИ В ПОМЕЩЕНИИ

#### Ж-3. PAN /TILT (ПАНОРАМИРОВАНИЕ/НАКЛОН)

При нажатии клавиши FOCUS FAR (ФОКУСИРОВКА – ДАЛЬШЕ) после перемещения курсора в меню слева появляется знак ■, после чего пользователь может осуществить настройку положения и масштабирования.

Чтобы выйти после завершения настройки следует нажать FOCUS FAR (ФОКУСИРОВКА – ДАЛЬШЕ). При этом знак 📕 исчезает.

#### Ж-4. SAVE (СОХРАНИТЬ)

Данная функция позволяет сохранять заданные значения после настройки с помощью правой/левой клавиш джойстика.

#### 3. Auto Scan Set (Настройка автосканирования)

Вход в меню автосканирования осуществляется с помощью правой/левой клавиш джойстика после выбора AUTO SCAN (ABTOCKAHИPOBAHИЕ) в главном меню.

| AU            | TO SCAN SET   |
|---------------|---------------|
| START ANGLE   | : XXXX.X.XXXX |
| END ANGLE     | : XXX.X.XXX   |
| DIRECTION     | : CW          |
| ENDLESS       | : OFF/ON      |
| SPEED         | : 10º/S       |
| DWELL TIME    | :01           |
| SAVE AND EXIT |               |
| EXIT          |               |

3-1. START / END ANGLE (УГОЛ НАЧАЛА/ЗАВЕРШЕНИЯ АВТОСКАНИРОВАНИЯ)

Пользователь может осуществлять настройку положения в начале и в конце автосканирования.

– Пользователь может управлять только положением при панорамировании из каждого меню START/END ANGLE (УГОЛ НАЧАЛА/ЗАВЕРШЕНИЯ АВТОСКАНИРОВАНИЯ) в основном экране.

– Изменение положения для наклона или масштабирования возможно в случае изменения статуса путем нажатия клавиши FOCUS FAR (ФОКУСИРОВКА – ДАЛЬШЕ).

(В этом случае возможно управление панорамированием/ наклоном/ масштабированием)

– Положение в режиме панорамирования определяется в соответствии с каждым значением угла начала/завершения автосканирования, а положение при наклоне или масштабировании – независимо от данных значений.

(Управление камерой в режиме наклона и масштабирования осуществляется при одном и том же значении угла начала/завершения автосканирования)

- Координаты камеры в режиме панорамирования/наклона для угла начала автосканирования задаются посредством входа в МЕНЮ, при перемещении курсора на START/END ANGLE (УГОЛ НАЧАЛА/ЗАВЕРШЕНИЯ АВТОСКАНИРОВАНИЯ) указывается текущее положение. Таким образом, проверку сохраненного положения осуществить невозможно.

ІР-КАМЕРА «ПАНОРАМА/НАКЛОН/ЗУМ» ДЛЯ УСТАНОВКИ В ПОМЕЩЕНИИ

#### 3-2. DIRECTION (НАПРАВЛЕНИЕ)

Данная функция позволяет осуществлять настройку направления вращения камеры в режиме панорамирования.

- Доступные значения - CW/CCW (По часовой стрелке/Против часовой стрелки).

#### 3-3. ENDLESS (БЕЗОСТАНОВОЧНОЕ ВРАЩЕНИЕ)

При активации данной функции камера совершает безостановочное вращение в направлении, заданном с помощью функции DIRECTION (НАПРАВЛЕНИЕ) независимо от угла начала/завершения автосканирования.

#### 3-4. SPEED (СКОРОСТЬ)

Пользователь может задавать скорость вращения камеры в режиме панорамирования от 1 до 35 градусов в секунду. Ввод значений может быть осуществлен напрямую с помощью клавиш [1-35] + Preset после установки курсора на меню SPEED (СКОРОСТЬ).

3-5. DWELL TIME (ВРЕМЯ ВЫДЕРЖКИ)

При выключенном режиме безостановочного вращения пользователь может задать время остановки перед каждым положением. Доступные значения для настройки – 1–99. Ввод значений может быть осуществлен напрямую с помощью клавиш [1–99] + Preset.

3-6. SAVE AND EXIT (СОХРАНИТЬ И ВЫЙТИ)

Данная функция предназначена для сохранения заданных значений и выхода из меню после завершения настройки.

#### 3-7. EXIT (ВЫЙТИ)

Данная функция предназначена для выхода из меню без сохранения заданных значений.

040

## ⋽⋒⋻⋒⋳⋶

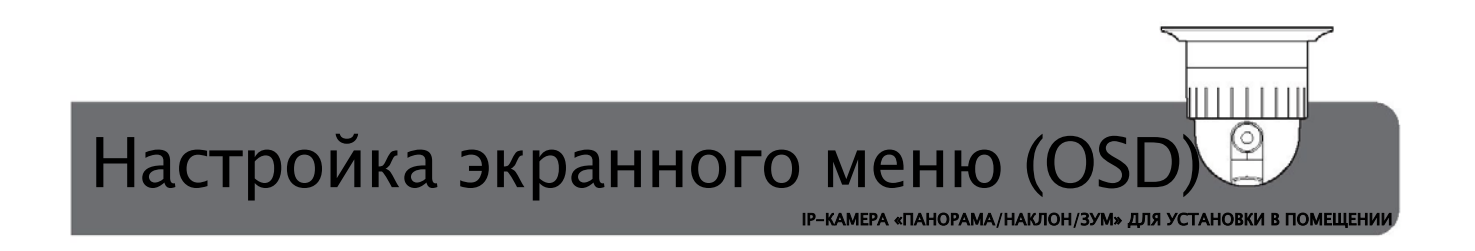

#### И. Tour Set (Настройка маршрута)

Пользователь может воспользоваться данной функцией с помощью правой/левой клавиш джойстика после выбора TOUR (МАРШРУТ) в главном меню.

|           | TOUR SET |
|-----------|----------|
| OUR NO.   | :01      |
| OUR TITLE | :TOUR01  |
| OUR STEP  | :01      |
| RESET NO. | :01      |
| WELL TIME | :3       |
| PEED      | :300°/S  |
| AVE       |          |
| XIT       |          |

И-1. TOUR NO. (НОМЕР МАРШРУТА)

Данная функция предназначена для выбора номера группового маршрута (до 8 маршрутов). Доступные значения – 1–8.

И–2. TOUR TITLE (НАЗВАНИЕ МАРШРУТА)

ID маршрута регистрируется пользователем по желанию, при этом пользователь может использовать до 16 символов.

- Значение по умолчанию ""TOUR\*\*"" (\*номер маршрута).

- Название можно изменять с помощью клавиш PAN LEFT/RIGHT (ПАНОРАМА ВЛЕВО/ВПРАВО), а положение - с помощью ZOOM IN/OUT (УВЕЛИЧЕНИЕ/УМЕНЬШЕНИЕ МАСШТАБА).

- После смены названия для его сохранения следует перейти в экранное меню с помощью клавиш управления наклоном.

И-3. TOUR STEP (ПОЛОЖЕНИЕ МАРШРУТА)

Данная функция предназначена для выбора пресетов, из которых состоит группа. Допустимое количество зарегистрированных пресетов – не более 60.

И-4. PRESET NO. (HOMEP ПРЕСЕТА)

Данная функция предназначена для регистрации пресета, который будет соответствовать каждому положению маршрута.

– Необходимо выбрать номер пресета с помощью левой/правой клавиш джойстика.

– Ввод можно осуществить напрямую с помощью клавиш [1..64], [100..255] + Preset.

- Цвет пресета изменяется в случае его регистрации.

И-5. DWELL TIME (ВРЕМЯ ВЫДЕРЖКИ)

Данная функция предназначена для настройки времени выдержки после того, как камера достигает соответствующего предустановленного положения.

– Доступные значения для настройки – 3–99. Прямой ввод можно осуществить с помощью клавиш [3–99] + Preset.

ІР-КАМЕРА «ПАНОРАМА/НАКЛОН/ЗУМ» ДЛЯ УСТАНОВКИ В ПОМЕЩЕНИИ

#### И-6. SPEED (СКОРОСТЬ)

Данная функция предназначена для настройки времени движения в определенное предустановленное положение.

– Доступные значения для настройки – 10–400 градусов в секунду. Прямой ввод можно осуществить с помощью клавиш [1–40] + Preset.

(При прямом вводе следует учитывать, что задаваемое значение соответствует значению скорости камеры, умноженному на 10).

Данная функция предназначена для выбора пресетов, из которых состоит группа. Допустимое количество зарегистрированных пресетов – не более 60.

#### И–7. SAVE (СОХРАНИТЬ)

Данная функция предназначена для сохранения заданных значений с помощью левой/правой клавиш джойстика. После сохранения значения курсор автоматически разместится на TOUR STEP (ПОЛОЖЕНИЕ МАРШРУТА), и будет отображаться одно положение маршрута.

#### И-5. EXIT (ВЫЙТИ)

Данная функция предназначена для выхода из меню TOUR SET (НАСТРОЙКА МАРШРУТА).

#### К. Privacy Set (Настройка конфиденциальности)

Пользователь может воспользоваться данной функцией с помощью правой/левой клавиш джойстика после выбора PRIVACY (КОНФИДЕНЦИАЛЬНОСТЬ) в главном меню. Данная функция предназначена для МАСКИРОВАНИЯ с целью защиты личных данных в специальной зоне.

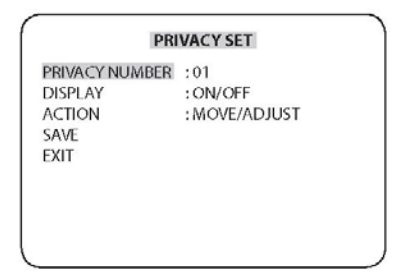

#### К-1. PRIVACY NUMBER (ЛИЧНЫЙ НОМЕР)

Общее количество доступных значений – 24. Данные значения используются для выбора соответствующего номера.

#### K-2. DISPLAY (ОТОБРАЖЕНИЕ)

Доступные значения для настройки ON/OFF (ВКЛ/ВЫКЛ). В режиме ON в центре экрана появляется СИНИЙ КВАДРАТ.

042

コリリマル・ピレ

ІР-КАМЕРА «ПАНОРАМА/НАКЛОН/ЗУМ» ДЛЯ УСТАНОВКИ В ПОМЕЩЕНИИ

#### К-3. ACTION (ДЕЙСТВИЕ)

Данная функция предназначена для настройки положения камеры и размера МАСКИ КОНФИДЕНЦИАЛЬНОСТИ. Управление осуществляется в 2 режимах – ADJUST MODE (РЕЖИМ РЕГУЛИРОВКИ) и MOVE MODE (РЕЖИМ ПЕРЕМЕЩЕНИЯ), которые позволяют задать размер и положение.

– Управление функциями MOVE/ADJUST (ПЕРЕМЕЩЕНИЕ/РЕГУЛИРОВКА) осуществляется с помощью левой/правой клавиш джойстика в меню ACTION (ДЕЙСТВИЕ).

» MOVE (ПЕРЕМЕЩЕНИЕ): пользователь может отрегулировать положение камеры в режиме ПАНОРАМИРОВАНИЯ /НАКЛОНА / МАСШТАБИРОВАНИЯ и передвигать ее по своему желанию.

» ADJUST (РЕГУЛИРОВКА): ПОЛЬЗОВАТЕЛЬ МОЖЕТ ОТРЕГУЛИРОВАТЬ РАЗМЕР МАСКИ КОНФИДЕНЦИАЛЬНОСТИ.

#### К-4. SAVE (СОХРАНИТЬ)

Данная функция предназначена для сохранения заданных значений. После сохранения курсор автоматически перемещается на меню PRIVACY SET (НАСТРОЙКА КОНФИДЕНЦИАЛЬНОСТИ).

#### К-5. EXIT (ВЫЙТИ)

Данная функция предназначена для выхода из меню PRIVACY SET (НАСТРОЙКА КОНФИДЕНЦИАЛЬНОСТИ).

#### Л. Pattern Set (Настройка тура патрулирования)

Пользователь может воспользоваться данной функцией с помощью правой/левой клавиш джойстика после выбора PATTERN (МОДЕЛЬ) в главном меню.

| PALIERNSET |             |  |
|------------|-------------|--|
| PATT NO.   | :01         |  |
| ATT TITLE  | : PATTERN01 |  |
| DATA FILLL | :100%       |  |
| AVE        |             |  |
| XIT        |             |  |
|            |             |  |
|            |             |  |
|            |             |  |
|            |             |  |

#### Л-1. РАТТ NO. (НОМЕР ТУРА ПАТРУЛИРОВАНИЯ)

Данная функция предназначена для выбора номера тура патрулирования. Максимальное количество туров, доступное для регистрации – 8.

ІР-КАМЕРА «ПАНОРАМА/НАКЛОН/ЗУМ» ДЛЯ УСТАНОВКИ В ПОМЕЩЕНИИ

#### Л–2. PATT TITLE (НАЗВАНИЕ ТУРА ПАТРУЛИРОВАНИЯ)

Данная функция предназначена для ввода названия тура патрулирования с помощью различных символов.

- Значение по умолчанию "PATTERN01 🗆 🗆 "

– Изменение названия можно осуществлять с помощью кнопок Left/Right/Up (Влево/Вправо/Вверх) или Zoom In/Out (Увеличение/уменьшение масштаба) на джойстике.

Л-3. DATA FILL (ВВОД ДАННЫХ)

Данная функция предназначена для сохранения и обозначения статуса тура патрулирования. – При нажатии клавиши FOCUS FAR (ФОКУСИРОВКА – ДАЛЬШЕ) надпись DATA FILL (ВВОД ДАННЫХ) начнет мигать и начнется сохранение информации о перемещениях камеры (управление вручную). В это время, если данные сохранены на 99%, курсор автоматически перемещается на SAVE (СОХРАНИТЬ) после завершения операции.

– При нажатии клавиши FOCUS FAR (ФОКУСИРОВКА – ДАЛЬШЕ) после завершения сохранения тура надпись DATA FILL (ВВОД ДАННЫХ) перестанет мигать и справа будет указано значение сохраненных данных в процентах.

Л-4. SAVE (СОХРАНИТЬ)

Данная функция предназначена для сохранения заданных значений. В случае сохранения курсор перемещается на РАТТ NO (НОМЕР МОДЕЛИ) и значение каждый раз будет увеличиваться на 1.

Л-5. EXIT (ВЫЙТИ)

Данная функция используется для выхода из меню PATTERN SET (НАСТРОЙКА ТУРА ПАТРУЛИРОВАНИЯ).

#### M. Alarm Set (Настройка входов/выходов тревоги)

Пользователь может воспользоваться данной функцией с помощью правой/левой кнопок

| ALARM NO.   | :01             |
|-------------|-----------------|
| ALARM INPUT | : OFF/NO/NC     |
| ALARM ACT   | :001            |
| AUX ACT     | : BLC/AUX1/AUX2 |
| SAVE        |                 |
| EXIT        |                 |

М-1. ALARM NO. (НОМЕР ВХОДА ТРЕВОГИ)

Данная функция предназначена для выбора номера входа тревоги.

044

コリリマル・ピレ

ІР-КАМЕРА «ПАНОРАМА/НАКЛОН/ЗУМ» ДЛЯ УСТАНОВКИ В ПОМЕЩЕНИИ

#### M-2. ALARM INPUT (ВХОД ТРЕВОГИ)

Данная функция позволяет осуществлять настройку входов тревоги.

- Доступные значения OFF/NO/NC (ВЫКЛ/НР/НЗ).
- НР означает нормально разомкнутый.
- H3 означает нормально замкнутый.
- Управление осуществляется с помощью правой/левой клавиш джойстика.

#### М-3. ALARM ACT (РЕАКЦИЯ НА ТРЕВОГУ)

Данная функция предназначена для настройки реакции на активацию входов тревоги.

– Номер ПРЕСЕТА [1..64, 100..200] / МАРШРУТА [01..08] / ТУРА ПАТРУЛИРОВАНИЯ [01..08].

- ПРЕСЕТ обозначается 3 символами и изменяется автоматически [001..064], [100..200].

- МАРШРУТ обозначается 3 символами. Доступные значения - [Р01...Р08].

- МОДЕЛЬ обозначается 3 символами. Доступные значения - [Т01...Т08].

- В отношении ПРЕСЕТА действие завершается после того, как камера перемещается в предустановленное положение.

– В отношении МАРШРУТА/ТУРА ПАТРУЛИРОВАНИЯ действие завершается после завершения одного цикла.

#### М-4. AUX ACT (ВЫХОД ТРЕВОГИ)

При активации тревожного входа данная функция используется для управления вспомогательным выходом (выходом тревоги).

- Доступные параметры для выбора - BLK / AUX1 / AUX2

– При выборе BLK в случае активации входа тревоги состояние выходов тревоги меняться не будет.

- При выборе AUX1 соответствующий выход тревоги будет активироваться при срабатывании тревожного входа.

– При выборе AUX2 соответствующий выход тревоги будет активироваться при срабатывании тревожного входа.

- Время удержания включения каждого выхода тревоги составляет 5 секунд.

#### M-5. SAVE (СОХРАНИТЬ)

Данная функция предназначена для сохранения заданного значения. При перемещении курсора на ALARM NO. (НОМЕР ТРЕВОЖНОГО ВХОДА) номер будет увеличиваться на 1.

#### М-6. EXIT (ВЫЙТИ)

Данная функция предназначена для выхода из меню ALARM (ВХОДЫ/ВЫХОДЫ ТРЕВОГИ).

#### H. Sector Set (Настройка сектора)

Данный раздел предназначен для выбора названия специальной секции, которая управляется с помощью левой/правой клавиш джойстика после выбора SECTOR (CEKTOP) в главном меню.

NDOOR IP MG PTZ CAMFRA

| SECTOR NO.   | :01          |
|--------------|--------------|
| SECTORID     | : SECTOR1    |
| SECTOR START | : XXX.X.XX.X |
| SECTPR EMD   | : XXX.X.XXXX |
| SAVE         |              |
| EXIT         |              |

H-1. SECTOR NO. (HOMEP CEKTOPA)

Пользователь может задать в общей сложности 8 номеров с помощью левой/правой клавиш джойстика.

H-2. SECTOR ID (ID CEKTOPA)

Данная функция предназначена для ввода названия СЕКТОРА, которое будет отображаться на экране.

- Значение по умолчанию "SECTOR1 □□□" (□ - пустое поле).

– Изменение названия можно осуществлять с помощью кнопок Left/Right/Up (Влево/Вправо/Вверх) или Zoom In/Out (Увеличение/уменьшение масштаба) на джойстике.

H-3. SECTOR START (ИСХОДНОЕ ПОЛОЖЕНИЕ СЕКТОРА)

Данная функция предназначена для выбора исходного положения СЕКТОРА. - Ввод соответствующего значения осуществляется с помощью клавиши FOCUS FAR (ФОКУСИРОВКА – ДАЛЬШЕ).

– Пользователь может переместить камеру в необходимое положение, используя функции ПАНОРАМИРОВАНИЕ/НАКЛОН/МАСШТАБИРОВАНИЕ.

– Для завершения выбора необходимого положения следует нажать клавишу FOCUS FAR (ФОКУСИРОВКА – ДАЛЬШЕ).

H-4. SECTOR END (КОНЕЧНОЕ ПОЛОЖЕНИЕ СЕКТОРА)

Данная функция предназначена для выбора конечного положения CEKTOPA. - Ввод соответствующего значения осуществляется с помощью клавиши FOCUS FAR (ФОКУСИРОВКА – ДАЛЬШЕ).

– Пользователь может переместить камеру в необходимое положение, используя функции ПАНОРАМИРОВАНИЕ/НАКЛОН/МАСШТАБИРОВАНИЕ.

H-5. SAVE (СОХРАНИТЬ)

Данная функция предназначена для сохранения заданного значения СЕКТОРА. H-6. EXIT (ВЫЙТИ)

Данная функция предназначена для выхода из меню SECTOR SET (НАСТРОЙКА CEKTOPA).

046

コリリマル・ピレ

## Настройка двухпозиционных переключателей

ІР-КАМЕРА «ПАНОРАМА/НАКЛОН/ЗУМ» ДЛЯ УСТАНОВКИ В ПОМЕЩЕНИИ

#### А. Настройка ID

Камера имеет ID для осуществления управления с помощью телеметрического контроллера.

Следует настроить ID с помощью DIP SW1.

\* Заводская настройка по умолчанию: ID камеры = 1

|   |                 | Двухпозиционный переключатель 1 (DIP SW1) |
|---|-----------------|-------------------------------------------|
|   | 1 2 3 4 5 6 7 8 |                                           |
|   | °N              | Двухпозиционный переключатель 2 (DIP SW2) |
| Ð |                 |                                           |

| ID   | SW1-#1 | SW1-#2 | SW1 -#3 | SW1-#4 | SW1 -#5 | SW1-#6 | SW1 -#7 | SW1-#8 |
|------|--------|--------|---------|--------|---------|--------|---------|--------|
|      | BK/I   | выкл   | выкл    | выкл   | выкл    | выкл   | выкл    | выкл   |
| 2    | выкл   | вкл    | выкл    | выкл   | выкл    | выкл   | выкл    | выкл   |
| 3    | вкл    | вкл    | выкл    | выкл   | выкл    | выкл   | выкл    | выкл   |
| 4    | выкл   | выкл   | вкл     | выкл   | выкл    | выкл   | выкл    | выкл   |
| 5    | вкл    | выкл   | вкл     | выкл   | выкл    | выкл   | выкл    | выкл   |
| 6    | выкл   | вкл    | вкл     | выкл   | выкл    | выкл   | выкл    | выкл   |
| 7    | вкл    | вкл    | вкл     | выкл   | выкл    | выкл   | выкл    | выкл   |
| 8    | выкл   | выкл   | выкл    | вкл    | выкл    | выкл   | выкл    | выкл   |
| 9    | вкл    | выкл   | выкл    | вкл    | выкл    | выкл   | выкл    | выкл   |
| 10   | выкл   | вкл    | выкл    | вкл    | выкл    | выкл   | выкл    | выкл   |
| -11  | вкл    | вкл    | выкл    | вкл    | выкл    | выкл   | выкл    | выкл   |
| 12   | выкл   | выкл   | вкл     | вкл    | выкл    | выкл   | выкл    | выкл   |
| 13   | вкл    | выкл   | вкл     | вкл    | выкл    | выкл   | выкл    | выкл   |
| 14   | выкл   | вкл    | вкл     | вкл    | выкл    | выкл   | выкл    | выкл   |
| 15   | вкл    | вкл    | вкл     | вкл    | выкл    | выкл   | выкл    | выкл   |
| 16   | выкл   | выкл   | выкл    | выкл   | вкл     | выкл   | выкл    | выкл   |
| -17  | вкл    | выкл   | выкл    | выкл   | вкл     | выкл   | выкл    | выкл   |
| 18   | выкл   | вкл    | выкл    | выкл   | вкл     | выкл   | выкл    | выкл   |
| 19   | вкл    | вкл    | выкл    | выкл   | вкл     | выкл   | выкл    | выкл   |
| 20   | выкл   | выкл   | вкл     | выкл   | вкл     | выкл   | выкл    | выкл   |
| -21  | вкл    | выкл   | вкл     | выкл   | вкл     | выкл   | выкл    | выкл   |
| -22  | выкл   | вкл    | вкл     | выкл   | вкл     | выкл   | выкл    | выкл   |
| 23   | вкл    | вкл    | вкл     | выкл   | вкл     | выкл   | выкл    | выкл   |
| -24  | выкл   | выкл   | выкл    | вкл    | вкл     | выкл   | выкл    | выкл   |
| -25  | вкл    | выкл   | выкл    | вкл    | вкл     | выкл   | выкл    | выкл   |
| -26  | выкл   | вкл    | выкл    | вкл    | вкл     | выкл   | выкл    | выкл   |
| 27   | вкл    | вкл    | выкл    | вкл    | вкл     | выкл   | выкл    | выкл   |
| - 28 | выкл   | выкл   | вкл     | вкл    | вкл     | выкл   | выкл    | выкл   |
| 29   | вкл    | выкл   | вкл     | вкл    | вкл     | выкл   | выкл    | выкл   |
| - 30 | выкл   | вкл    | вкл     | вкл    | вкл     | выкл   | выкл    | выкл   |
| 31   | BKUT   | ВКЛ    | ВКЛ     | ВКЛ    | ВКЛ     | выют   | выкл    | выкл   |
| 32   | выкл   | выкл   | выкл    | выкл   | выкл    | вкл    | выкл    | выкл   |
| - 33 | вкл    | выкл   | выкл    | выкл   | выкл    | вкл    | выкл    | выкл   |
| - 34 | выкл   | вкл    | выкл    | выкл   | выкл    | вкл    | выкл    | выкл   |

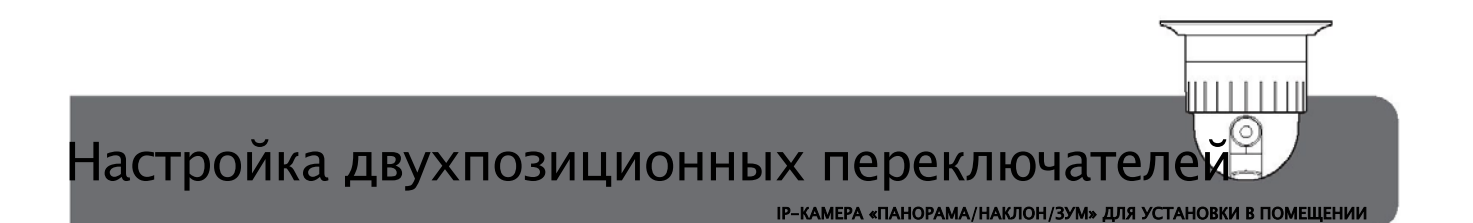

#### Б. Терминирование шины RS485

Первый переключатель DIP SW2 используется для включения оконечного резистора 100 Ом. Первый переключатель DIP SW2 последней камеры в замкнутом контуре необходимо установить в положение ON (ВКЛ) с помощью контроллера.

Даже в случае использования только одной камеры первый переключатель DIP SW2 необходимо установить в положение ON (ВКЛ).

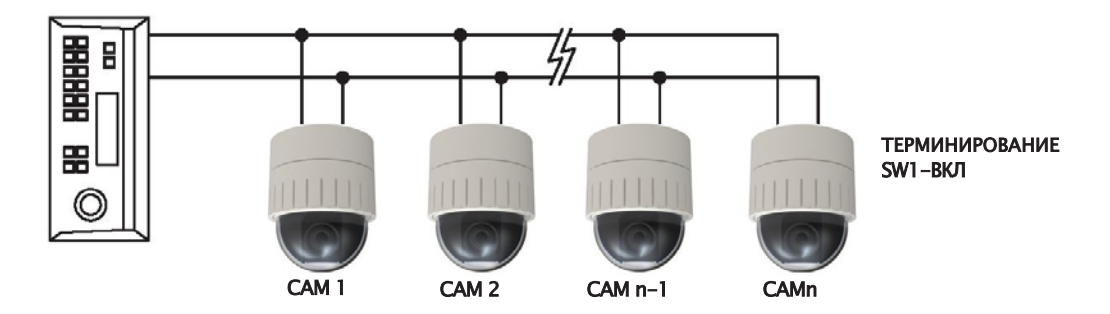

#### В. Протокол

3-й и 4-й переключатели DIP SW2 используются для настройки протокола.

\* Заводская настройка по умолчанию: Pelco-D или Pelco-P (автообнаружение)

| DIP SW 2 – 3-й и 4-й |         |
|----------------------|---------|
| выкл/выкл            | Pelco-P |
| ВКЛ/ВЫКЛ             | VICON   |
| ВЫКЛ/ВКЛ             | SAMSUNG |
| вкл/вкл              | I3DVR   |

#### Г. Настройка скорости передачи данных

Седьмой и восьмой переключатели DIP SW2 используются для настройки скорости передачи данных.

Доступные значения скорости 2 400, 4 800 и 9 600 бод/сек.

- Заводская настройка по умолчанию: 2 400 бод в секунду
  - PELCO D 2 400 бод в секунду
  - PELCO P 4 800 бод в секунду

| 7-й переключатель | 8-й переключатель | Скорость передачи данных |
|-------------------|-------------------|--------------------------|
| выкл              | ВЫКЛ              | Не используется          |
| ВЫКЛ              | вкл               | 2 400 бод/сек            |
| ВКЛ               | ВЫКЛ              | 4 800 бод/сек            |
| ВКЛ               | вкл               | 9 600 бод/сек            |

048

## ⋽⋒⋻⋒⋳⋶

## Устранение неисправностей

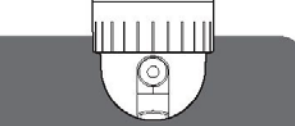

ІР-КАМЕРА «ПАНОРАМА/НАКЛОН/ЗУМ» ДЛЯ УСТАНОВКИ В ПОМЕЩЕНИИ

В случае возникновения проблем при настройке и эксплуатации камеры необходимо ознакомиться с данной таблицей.

| Проблема                              | Решение                                                                                                    |
|---------------------------------------|----------------------------------------------------------------------------------------------------|
| КАМЕРА НЕ РАБОТАЕТ                    | <ul> <li>Проверьте источник питания. Напряжение должно составлять 24В пер. тока</li> <li>Проверьте правильность подключения кабеля связи RS-485.</li> <li>Проверьте настройки ID камеры.</li> <li>Проверьте оконечное устройство.</li> </ul>                                      |
| ОТСУТСТВУЕТ ИЗОБРАЖЕНИЕ               | <ul> <li>Проверьте правильность подключения всех кабелей.</li> <li>Проверьте правильность настроек монитора.</li> <li>Проверьте, возможно, повреждена линия передачи видеосигнала.</li> </ul>                                                                                     |
| ТЕМНЫЙ ЭКРАН                          | <ul> <li>Отрегулируйте монитор.</li> </ul>                                                                                                    |
| НЕПРАВИЛЬНЫЙ РАБОЧИЙ СТАТУС<br>КАМЕРЫ | <ul> <li>Проверьте, соответствует ли уровень напряжения требованиям.</li> <li>Проверьте оконечное устройство.</li> </ul>                                                                                                    |
| НЕЧЕТКОЕ ИЗОБРАЖЕНИЕ НА ЭКРАНЕ        | <ul> <li>Проверьте, возможно, объектив запылился.</li> <li>Отрегулируйте статус монитора.</li> <li>Если на экран падает слишком большое количество света, необходимо изменить угол или месторасположение камеры.</li> <li>Отрегулируйте фокусировку объектива еще раз.</li> </ul> |

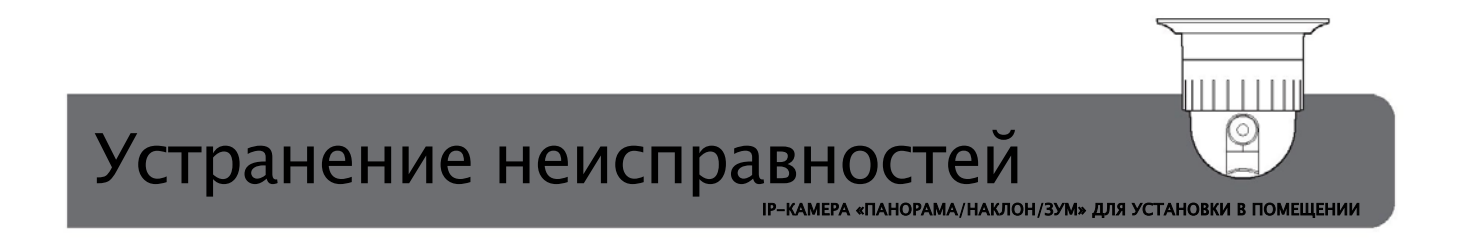

#### А. Устройство для просмотра не проигрывает видео

- Проверка статуса сетевого соединения (Ping-тест)

Пользователь может проверить статус сетевого соединения с помощью Ping-теста.

- Start (Начало) > Run (Запуск) > cmd (команда) > пинговый IP-адрес (EX>ping 172.16.42.51).

– Получение ответа Reply from– (Ответ от–) означает, что статус сетевой конфигурации и соединения в норме. Следует осуществить повторную попытку получения доступа или проверить другие возможные источники неисправности (РИС. 39).

– Получение ответа Request timed out (Время ожидания ответа истекло) означает, что причиной является неправильная сетевая конфигурация и соединение. Необходимо проверить сетевой кабель и конфигурацию (РИС. 40).

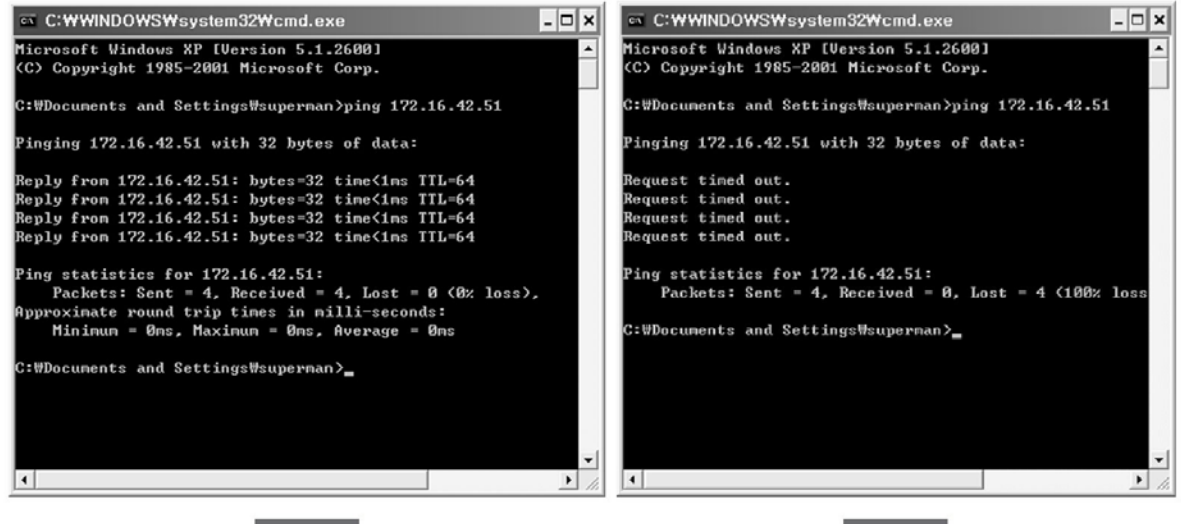

РИС. 39

РИС. 40

050

5M910C

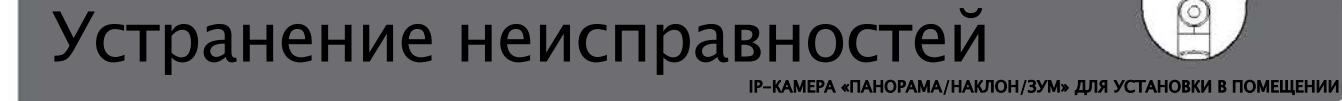

#### [Настройка Windows Vista]

1. Настройка учетной записи пользователя

1) Выберите User Account (Учетная запись пользователя) на панели управления.

2) Выберите Turn User Account Control on or off (Включение/выключение управления учетной записью пользователя).

3) Отмените установку Use User Account Control to help protect your computer (Использовать управление учетной записью пользователя для защиты своего компьютера).

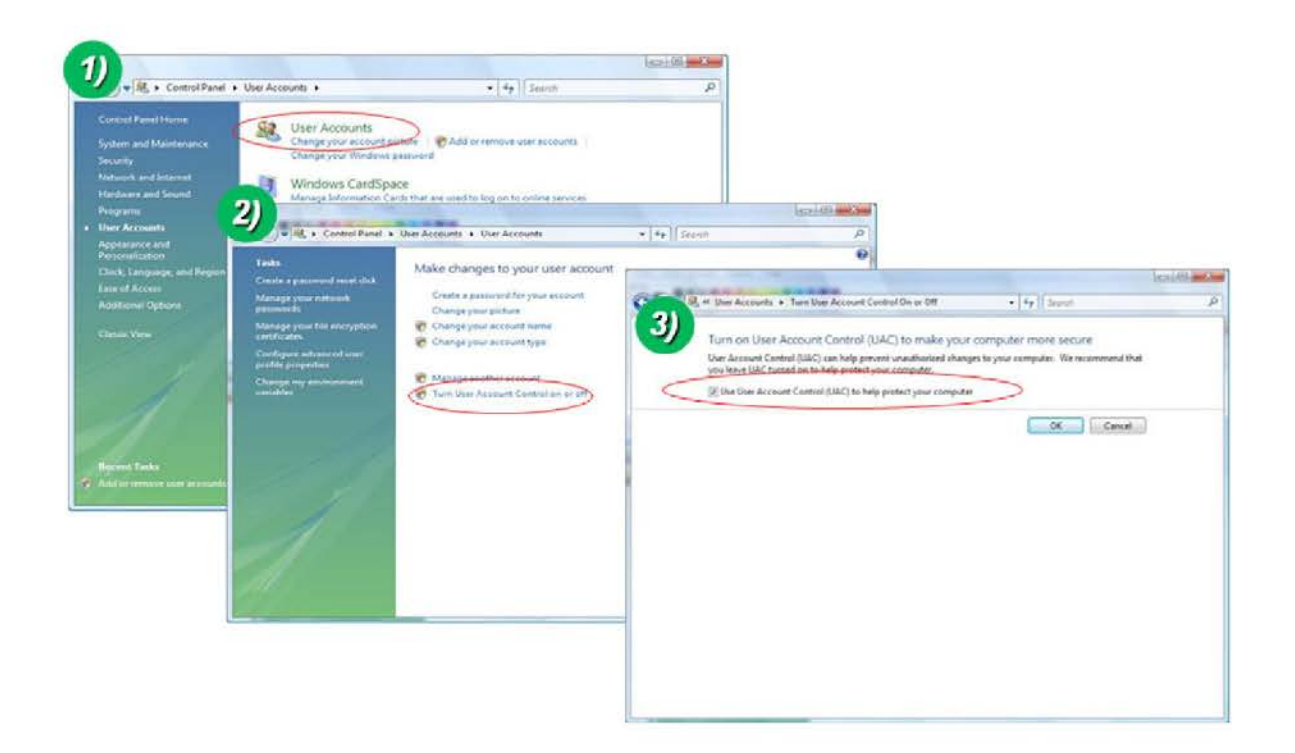

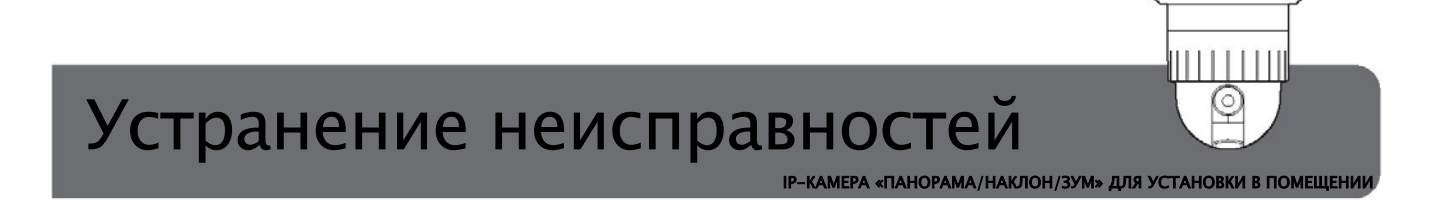

#### [Hастройка Windows 7]

1. Настройка учетной записи пользователя

- 1) Выберите User Account (Учетная запись пользователя) на панели управления.
- 2) Выберите Change User Account Control Setting (Изменить настройки управления учетной записью пользователя).

3) Установите Alarm Level (Уровень сигнализации) на самый низкий уровень Never Notify (Никогда не сообщать).

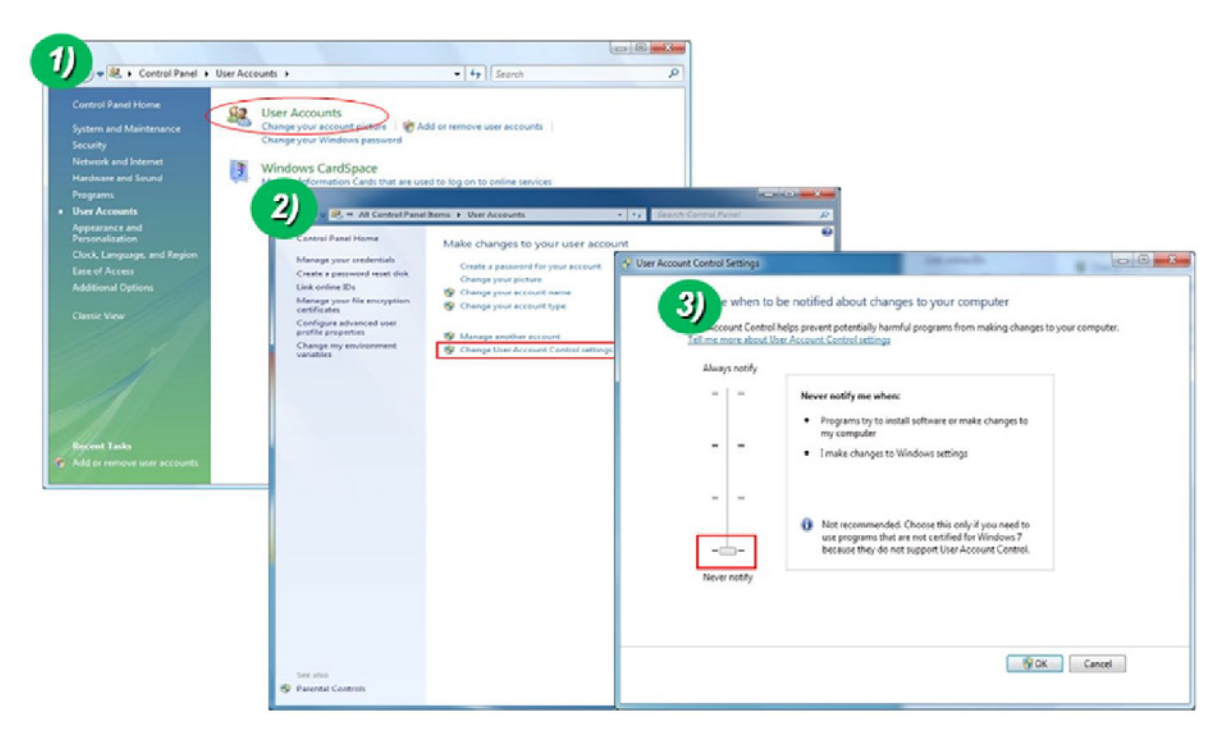

5m9100C

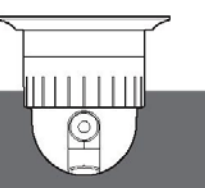

## Технические характеристики

IР-КАМЕРА «ПАНОРАМА/НАКЛОН/ЗУМ» ДЛЯ УСТАНОВКИ В ПОМЕЩЕНИИ

| Модель                             | STC-IPM3925/1                                                                                                    |
|------------------------------------|----------------------------------------------------------------------------------------------------|
| ВИДЕО                              |                                                                                                    |
| Способ окатия                      | Двойной кодек (H.264/MJPEG)                                                                                                    |
| Разрешение                         | 1920Х1080@30 кадр/с                                                                                                    |
| Многопрофильный стриминг           | <ul> <li>- З одновременных видеопрофиля</li> <li>- Выбор вида кодеков, разрешения и кадровой частоты для каждого профиля.</li> </ul>                      |
| Интеллектуальный контроль скорости | CBR, VBR, HBR                                                                                                    |
| PTZ                                | Цифровое панорамирование/наклон/зум и обрезка видео                                                                                                    |
| Настройка изображения              | Наложение текста, маска конфиденциальности, фильтр для устранения чересстрочной развертки                                                                 |
| Обнаружение движения               | 3 области                                                                                                    |
| Отслеживание движения              | Интеллектуальное отслеживание движения                                                                                                    |
| АУДИО                              |                                                                                                    |
| Входной монопоток                  | 32 кбит/с G.726 ADPCM ~ Линейный вход / Вход для микрофона                                                                                                |
| Выходной монопоток                 | 64 кбит/с u−law PCM ~ Линейный выход (1 Vpk)                                                                                                    |
| Стерео                             | Поддержка стерео                                                                                                    |
| СЕТЬ                               |                                                                                                    |
| Сетевой протокол                   | - IPv4/v6,TCP, UDP, IGMP, ICMP, ICMPv6, ARP, RARP, PPPoE, RTCP<br>- RTP, RTSP, SDP, HTTP, HTTPS, SMTP, FTP, DHCP, UPnP, SNMP<br>- NTP, DNS, DynDNS, SOCKS |
| Динамичный IP-адрес                | Поддерживается                                                                                                    |
| Безопасность                       | – Защита посредством пароля и ID пользователя, фильтрация IP–адреса<br>– Шифровка HTTPS, дайджест–аутентификация, журнал доступа пользователя             |
| РАЗЪЕМЫ ДЛЯ ВНЕШНИХ УСТРОЙСТВ      |                                                                                                    |
| LAN                                | 10/100BaseT LAN (auto MDIX)                                                                                                    |
| Аналоговый выход                   | 1 канал D1 CVBS-выход для аналогового видео                                                                                                    |
| RS-485                             | RS-485 для внешнего РТZ-устройства                                                                                                    |
| Вход/выход тревожной сигнализации  | Вход/выход тревожной сигнализации (4 сенсорных входа и 2 релейных выхода)                                                                                 |
| Возврат к заводским настройкам     | Поддерживается                                                                                                    |
| Другое                             | Два стерео гнезда / отладка RS-232 /12В постоянного тока                                                                                                  |
| Рекомендуемое ПО:                  |                                                                                                    |
| ПО:                                | SmartStation                                                                                                    |
| ИНТЕГРАЦИЯ СИСТЕМЫ                 |                                                                                                    |
| Интеллектуальное видео             | Обнаружение движения + модуль IVS (дополнительно)                                                                                                    |
| Тригтеры тревожной сигнализации    | Интеллектуальное видео + сенсорный вход                                                                                                    |
| Случаи срабатывания сигнализации   | Загрузка видеофайлов (FTP), стоп-кадр (E-mail), пресеты РТZ-камеры, релейный выход                                                                        |
| Видеобуфер                         | 5–15 сек перед сигнализацией и 10 сек (E-mail, FTP), 10–60 сек (память SD) после сигнализации                                                             |
| Управление РТZ-камерой             | 64 пресета, маршруты, очередь управления РТZ-камерой                                                                                                    |
| дополнительно                      |                                                                                                    |
|                                    | for more resided. There are no importantly part and the "here" his last                                                                                   |
| Локальное ЗУ                       | Карта памяти SD                                                                                                    |
| Контроллер с клавиатурой           | STT-CN3R1                                                                                                    |
| Кронштейн                          | См. на www.smartec-security.com                                                                                                    |

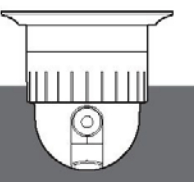

## Технические характеристики

IP-КАМЕРА «ПАНОРАМА/НАКЛОН/ЗУМ» ДЛЯ УСТАНОВКИ В ПОМЕЩЕНИИ

| Модель STC-IPM3925А               |                                                                                                    |  |
|-----------------------------------|----------------------------------------------------------------------------------------------------|--|
| ПАНОРАМИРОВАНИЕ/НАКЛОН            |                                                                                                    |  |
| Угол вращения в режиме панорам-я  | 0° -360° без ограничений                                                                                                    |  |
| Скорость в режиме панорамирования | Ручное управление: 0,5-200 град/сек (64ступени), по пресетам: макс. 300 град/сек                                              |  |
| Угол вращения в режиме наклона    | -2°-90°                                                                                                    |  |
| Скорость в режиме наклона         | Ручное управление: 0,5–150 град/сек (64ступени), по пресетам: макс. 250 град/сек                                              |  |
| Точность позиционирования         | 0,024°                                                                                                    |  |
| ФУНКЦИИ                           |                                                                                                    |  |
| Пресеты                           | 220 предустановленных положений, задаваемые 16 символами (для каждого положения), с разной скоростью и<br>функцией стоп-кадра |  |
| Групповой маршрут                 | Макс. 8 программируемых групповых маршрутов (каждый состоит из макс. 60 предварительно заданных положений)                    |  |
| Автосканирование                  | Программируемая функция автосканирования                                                                                      |  |
| Туры патрулирования               | 8 программируемых туров патрулирования (всего 480 секунд)                                                                     |  |
| Сектор                            | 8 секторов, задаваемых 16 символами                                                                                           |  |
| Исходное положение                | Да                                                                                                    |  |
| Защита паролем                    | Да                                                                                                    |  |
| Зона конфиденциальности           | 24                                                                                                    |  |
| Стабилизатор изображения          | Нет                                                                                                    |  |
| Возврат в исходное положение      | Н/д                                                                                                    |  |
| WDR (SSDR)                        | Да                                                                                                    |  |
| DNR (SSNR)                        | Да                                                                                                    |  |
| DSS (Sens – up)                   | Да                                                                                                    |  |
| BLC                               | Да                                                                                                    |  |
| HLC                               | Да                                                                                                    |  |
| День/Ночь                         | Авто / День / Ночь / Выход                                                                                                    |  |
| Скорость затвора                  | 1/30(25) ~ 1/60 000 c                                                                                                    |  |
| Защита от мерцаний                | Вкл/выкл                                                                                                    |  |
| Защита от затуманивания           | Да                                                                                                    |  |
| Входы тревоги                     | 4 входа тревоги (с различными программируемыми состояниями)                                                                   |  |
| Действия через входы тревоги      | Активация пресетов, групповых маршрутов, туров патрулирования или релейных выходов                                            |  |
| Выходы тревоги                    | 2                                                                                                    |  |
| Автоматический переворот          | Вкл/выкл                                                                                                    |  |
| Экранное меню                     |                                                                                                    |  |
| Связь                             | N-485                                                                                                    |  |
| Протокол                          | несколько протоколов                                                                                                    |  |
|                                   |                                                                                                    |  |
| ПИТАНИЕ                           |                                                                                                    |  |
| Потреоляемая мощность             |                                                                                                    |  |
| гекомендуемый источник питания    | П-РОСИССЕ ОУ2.34, ПОСТ. ТОК 1201, 3А 100Т МАКС. (ПА УЛИЦЕ: ПОСТ. ТОК 1202, 3А МАКС. С ОФОГРЕВАТЕЛЕМ)                          |  |
|                                   | P ROMONIAN 147404/10 × 100404/20 × 147404/20 × 252404 (10 × 201 244/20 × 252404/20                                            |  |
| Масса                             |                                                                                                    |  |
|                                   | р Помещении. 2,2кі, на улице. 3,05кі                                                                                          |  |
| ЛРУТИЕ СВОЙСТВА                   |                                                                                                    |  |
| Конструкция                       |                                                                                                    |  |
| Тип пристора                      |                                                                                                    |  |
| Микрошали                         |                                                                                                    |  |
|                                   |                                                                                                    |  |
| Рабоная температура               | -1000 - 5000                                                                                                    |  |
| Септификаты                       | CE ECC                                                                                                    |  |
| МОДУЛЬ КАМЕРЫ                     |                                                                                                    |  |
| Сенсор                            | 1/3" Panasonic CMOS                                                                                                    |  |
| Разрешение                        | 1920 x 1080p 30 кадр/сек                                                                                                    |  |
| Объектив                          | 30х FI.6- F4.7/f=4,3мм - 129мм                                                                                                |  |
| Мин. освещенность                 | Цвет: 0,5 люкс, ч/б: 0,1 люкс/ Цвет DSS: 0,002 люкс, чб DSS: 0,001 люкс                                                       |  |
| Соотношение сигнал/шум            | Более 50дБ                                                                                                    |  |
| Аналоговый видеовыход             | CVBS                                                                                                    |  |

056

⋽⋒⋼⋒⋴∊∊

## Размеры

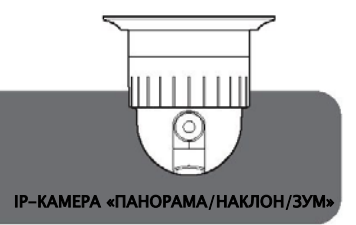

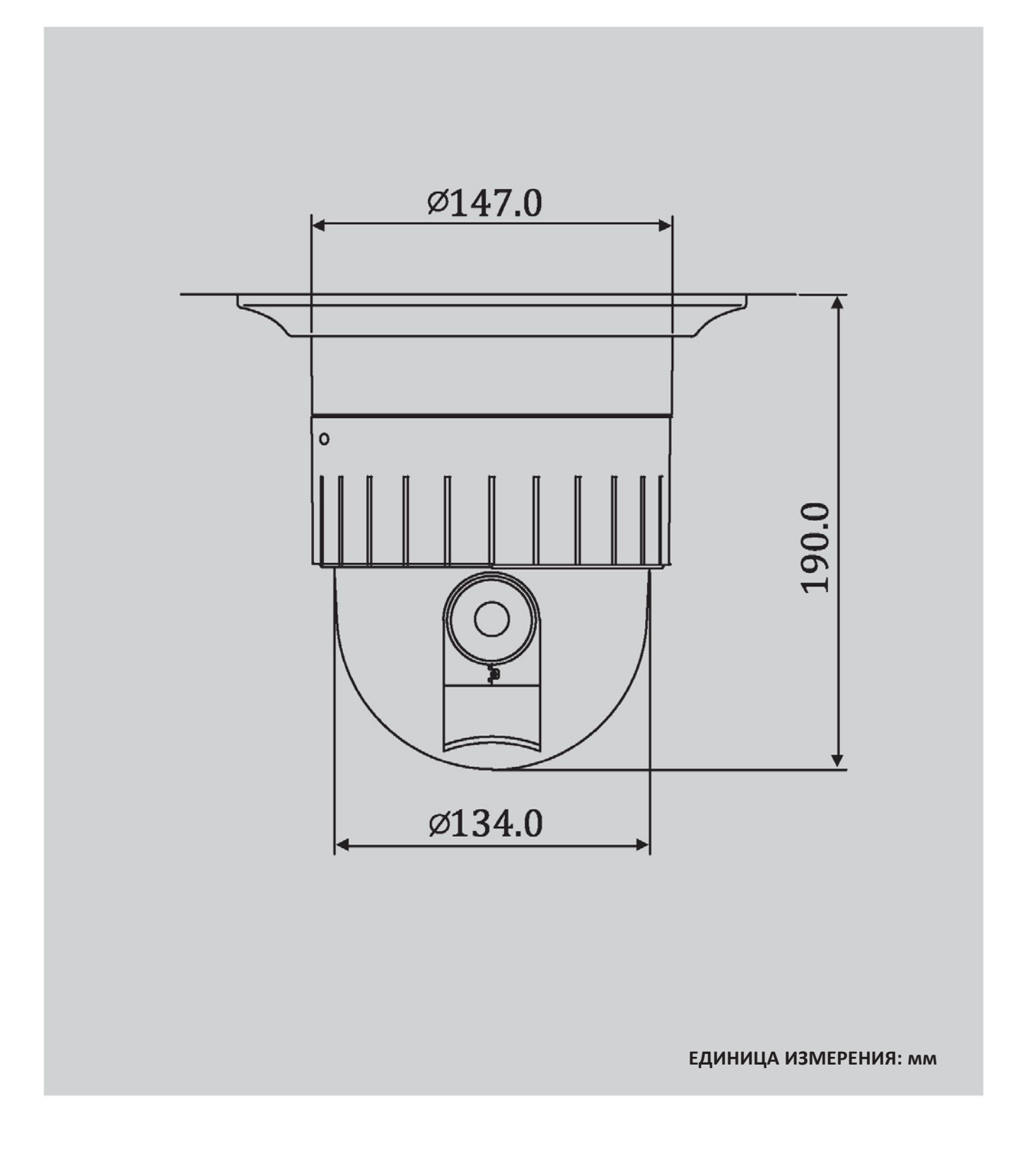

057

## Заметки

IР-КАМЕРА «ПАНОРАМА/НАКЛОН/ЗУМ» ДЛЯ УСТАНОВКИ В ПОМЕЩЕНИИ

058

## ⋽⋒⋻⋒⋳⋶

## Заметки

IР-КАМЕРА «ПАНОРАМА/НАКЛОН/ЗУМ» ДЛЯ УСТАНОВКИ В ПОМЕЩЕНИИ

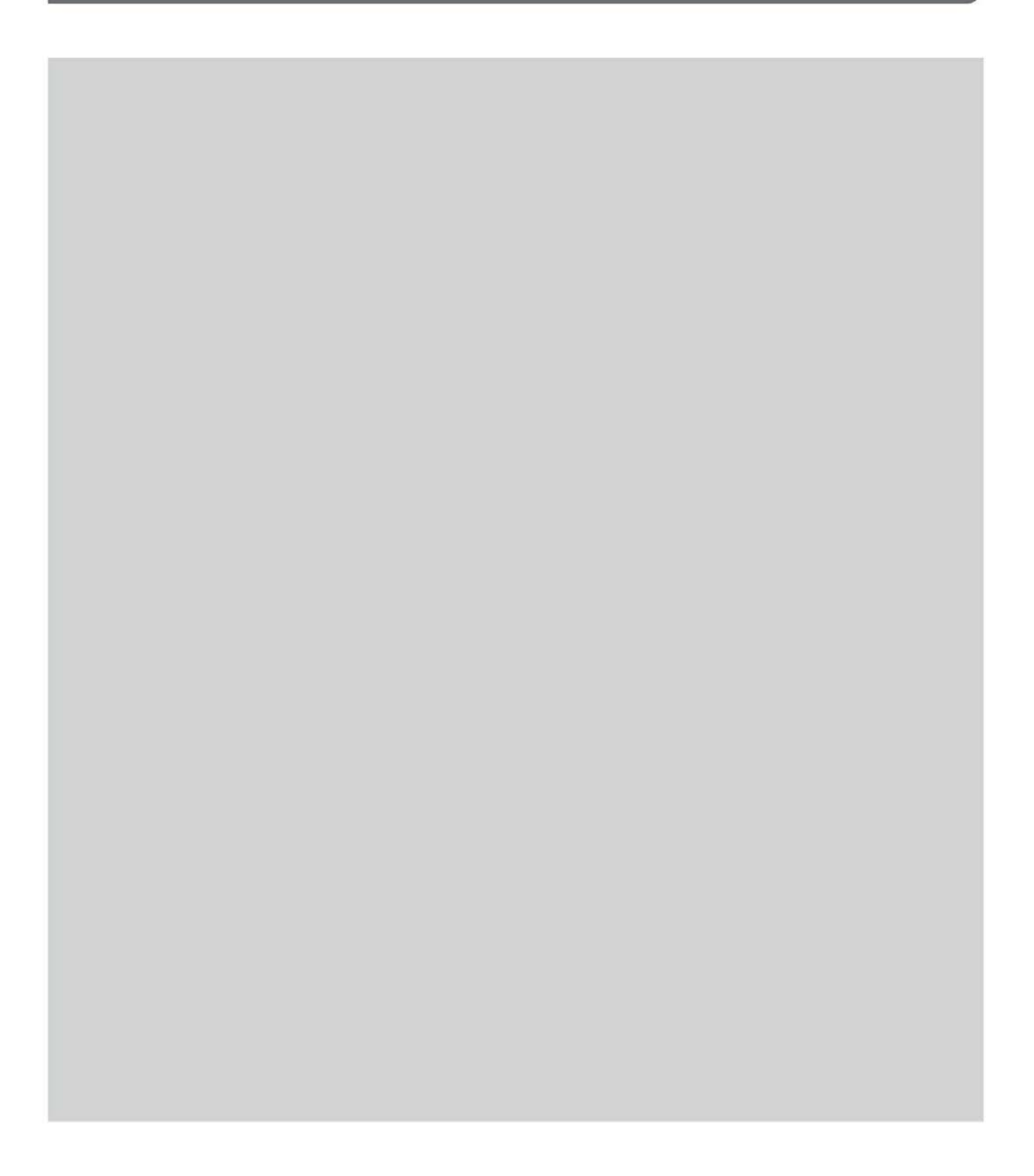

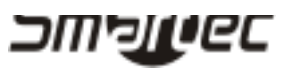

Bep. 1.2.1 W

**PTZ-KAMEPA FULL HD**